# Bolt Food

Školící prezentace pro partnerské kurýry Praha

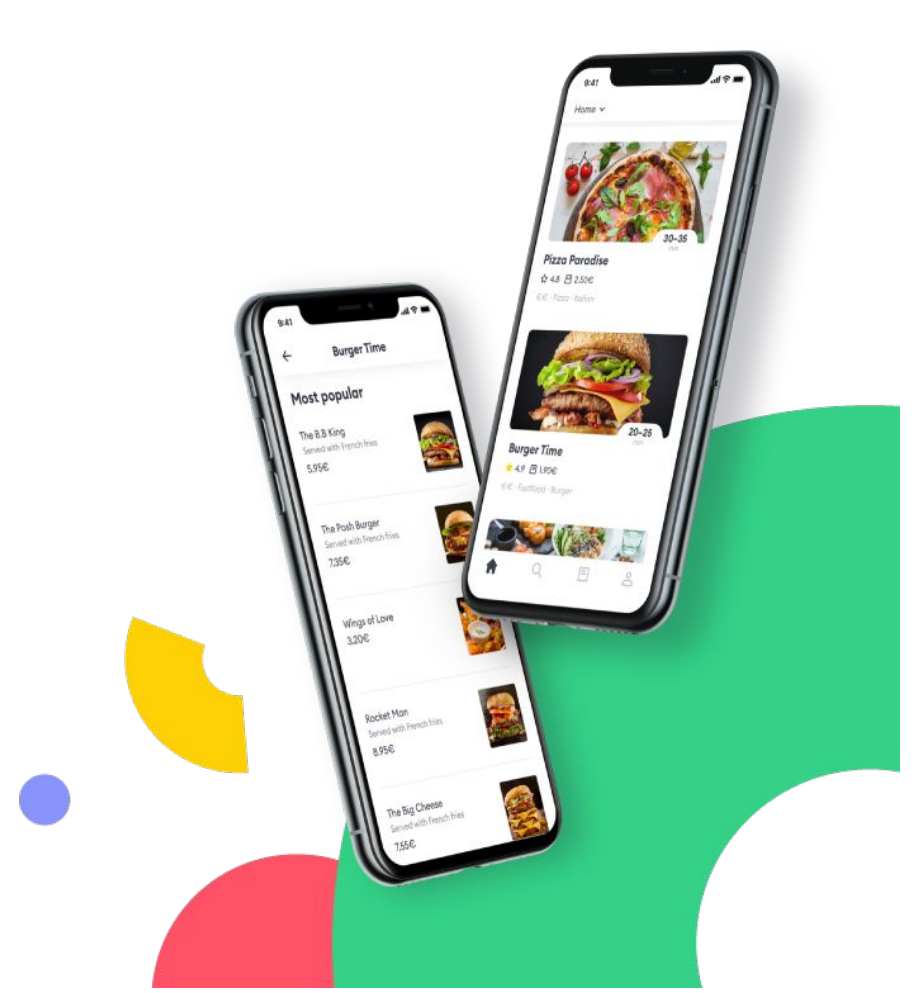

### Obsah

- Co je Bolt Food?
- Příjem objednávek a doručování
- Bolt Courier Hlavní menu
- Komunikace se zákazníkem
- Výdělky a daně
- Výbava kurýra
- Tipy
- Hygiena a zdraví
- Telegram kanál
- Závěrečný test

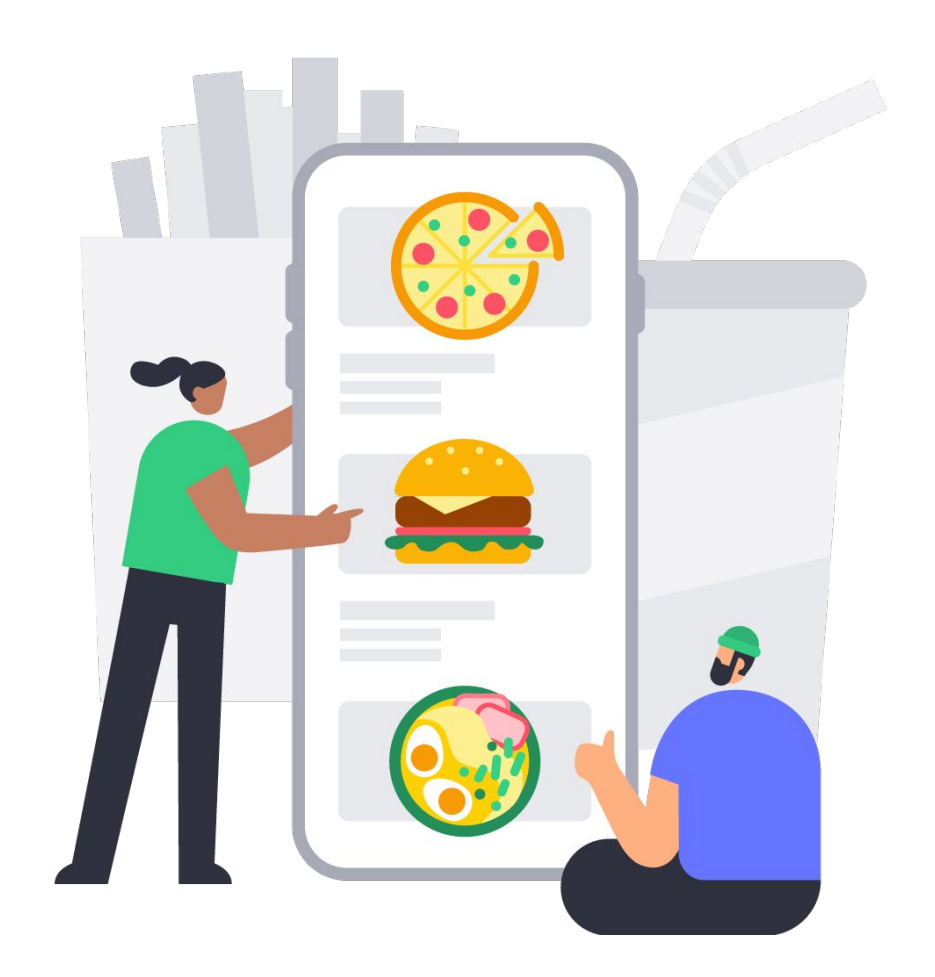

### Jazyk aplikace

V tomto školícím materiálu se nacházejí screenshoty / obrázky z aplikace **Bolt Courier** v anglickém jazyce.

Ve chvíli, kdy bude služba v Praze spuštěna bude aplikace plně lokalizována do českého jazyka.

Všechny pojmy, které jsou v textu odpovídají tomu, jak bude česká verze aplikace vypadat.

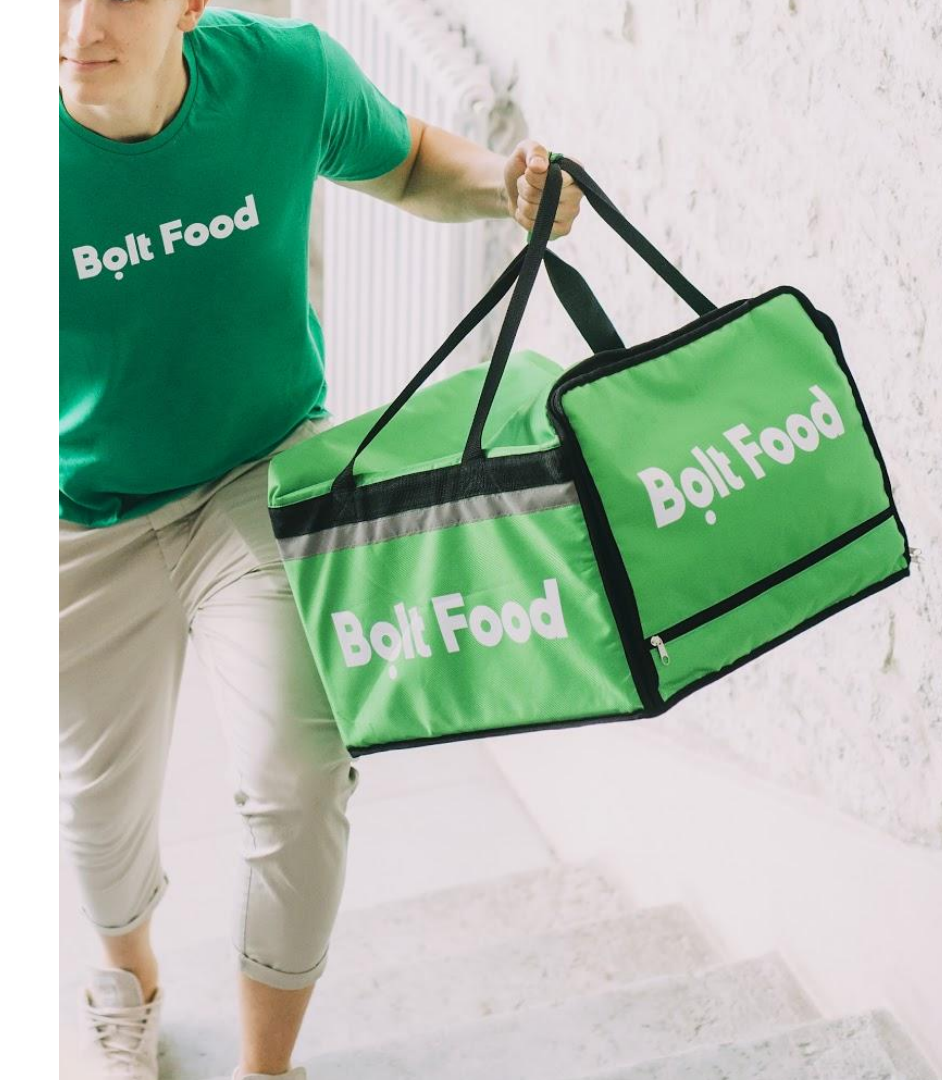

# Co je Bolt Food?

# Co je Bolt Food?

- Platforma, přes kterou si můžete objednat jídlo až k vám domů a partnerští kurýři si na ni mohou vydělat peníze
- Dostupná v několika evropských zemích včetně ČR

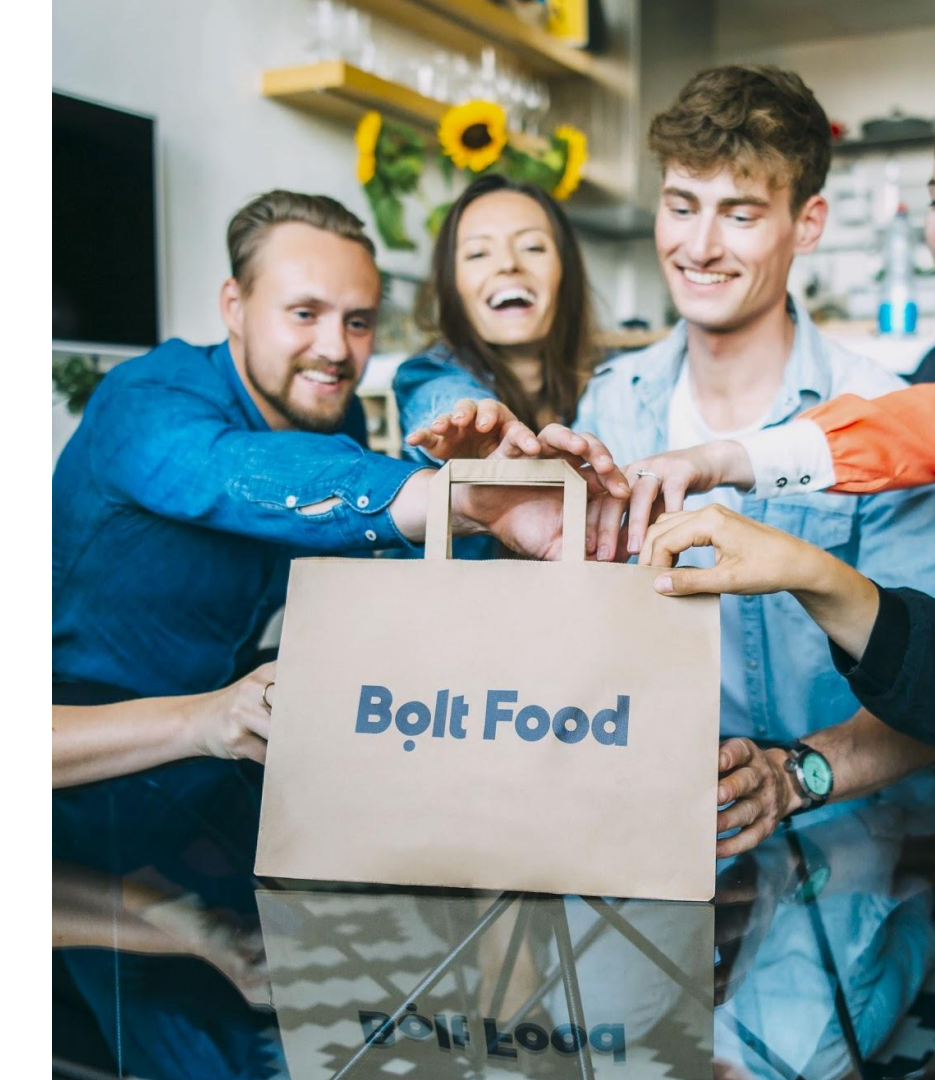

# Co potřebujete pro Bolt Food?

## Požadavky

- Mobilní telefon s připojením na internet
- Dopravní prostředek auto, motorku, kolo nebo třeba elektrickou koloběžku
- Živnostenské oprávnění
  - Silniční motorová doprava nákladní provozovaná vozidly nebo jízdními soupravami o největší povolené hmotnosti nepřesahující 3,5 tuny, jsou-li určeny k přepravě zvířat nebo věcí
  - K dostání na živnostenském úřadě
- Zdravotní průkaz pracovníka v potravinářství - k dostání u praktického lékaře, povinný pro doručování potravin

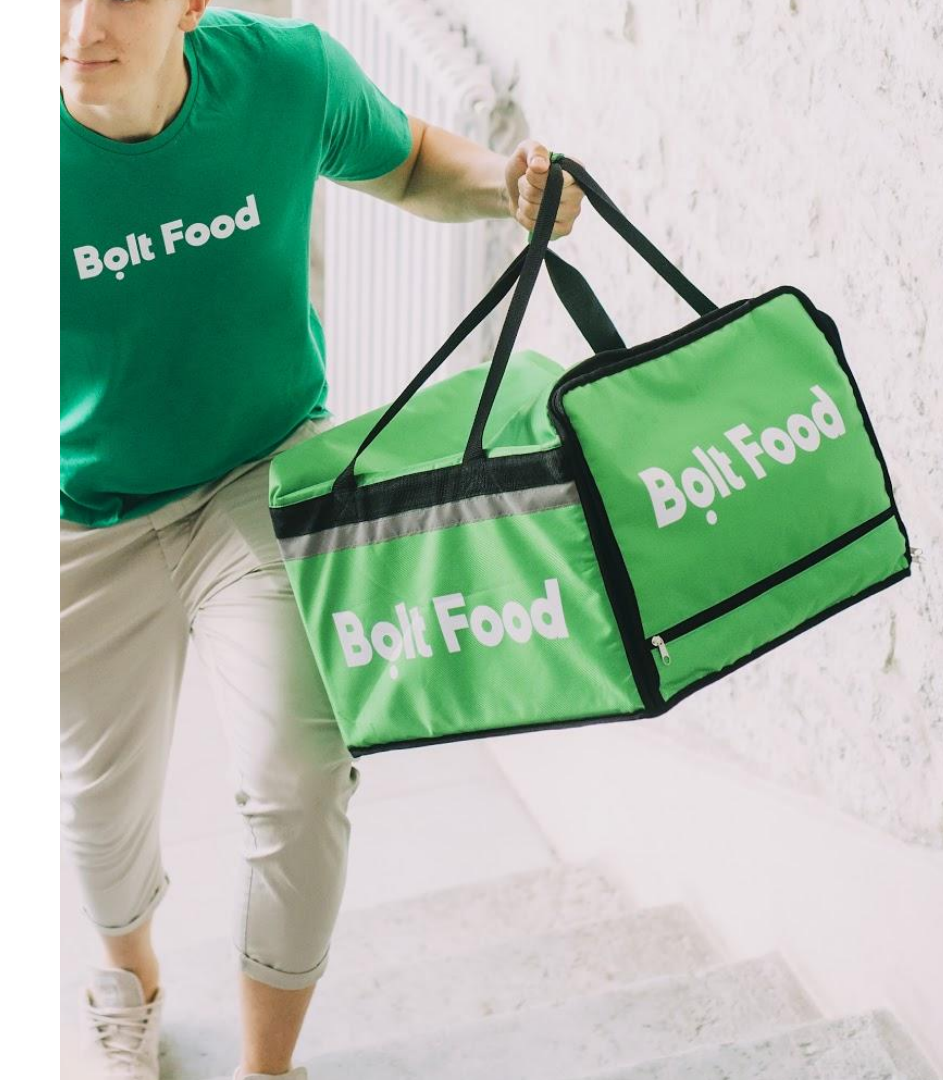

# Příjem objednávek a jejich doručování

## Stáhněte si aplikaci

- Stáhněte si aplikaci Bolt Courier. Odkaz jste dostali v informačním e-mailu
- Verzi pro Android i iOS stáhnete jednoduše ve vašem obchodě s aplikacemi

| Android                                                                                                    |                  |
|----------------------------------------------------------------------------------------------------|------------------|
| Solt Courier<br>Bolt Technology                                                                                                    | oic<br>Bo        |
| 4.5★ 5K+   50 reviews Downloads                                                                                                    | ***              |
| Install                                                                                                    | Málo hodnoc      |
| Deliver food,<br>make money<br>Deliver food,<br>make money<br>Deliver food,<br>headule<br>Deliver food,<br>headule<br>Deliver food,<br>he | Tallinn          |
| About this app $\rightarrow$                                                                                                    | istime Centre    |
| Deliver orders from Bolt Food in Tallinn, Vilnius, Riga,<br>Tartu and Malta                                                                                                    |                  |
| Business                                                                                                    | ti Maps<br>Legal |

**Bolt Courier** BOLT TECHNOLOGY OU ZÍSKAT 4+ 10:55 AM 14 mi Estonian Burae Lootsi 10, 10151 Tallinn WE APPRECIATE LOCA ORGANIC PRODUCTS Vasil V. ① Pickup order 1

iOS

#### Krok 1 Přihlašte se

- Zadejte vaše telefonní číslo, které jste použili při registraci
- Obratem vám přijde SMS zpráva s heslem
- Profil bude plně funkční po splnění všech kroků - dokončená prezentace, test a vyzvednutý box

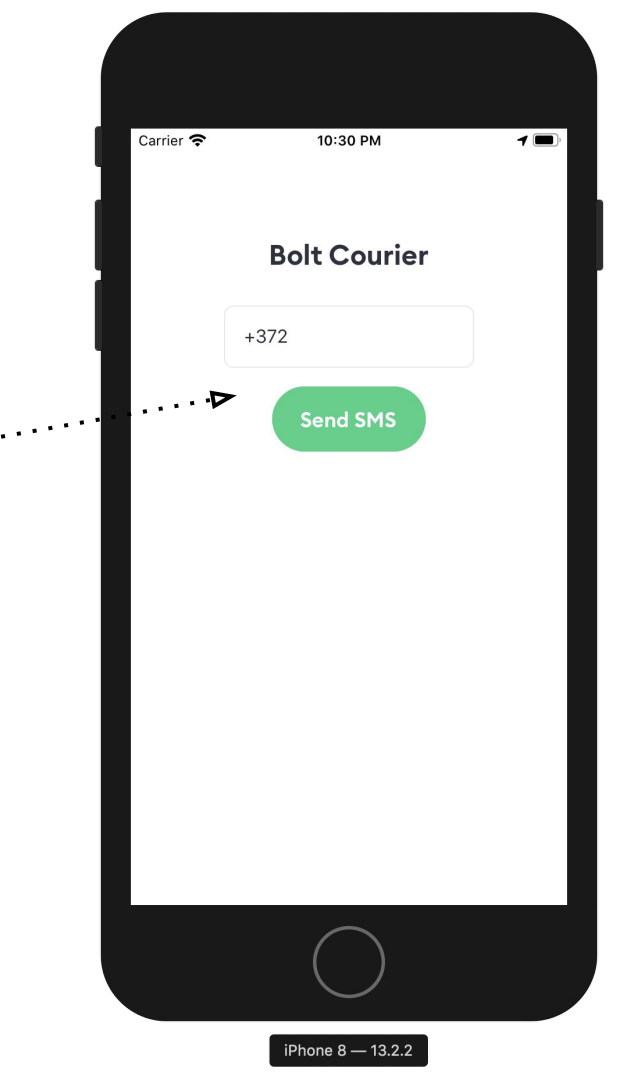

#### Krok 1.2 Jste offline

 V tomto režimu nemůžete přijímat žádné objednávky

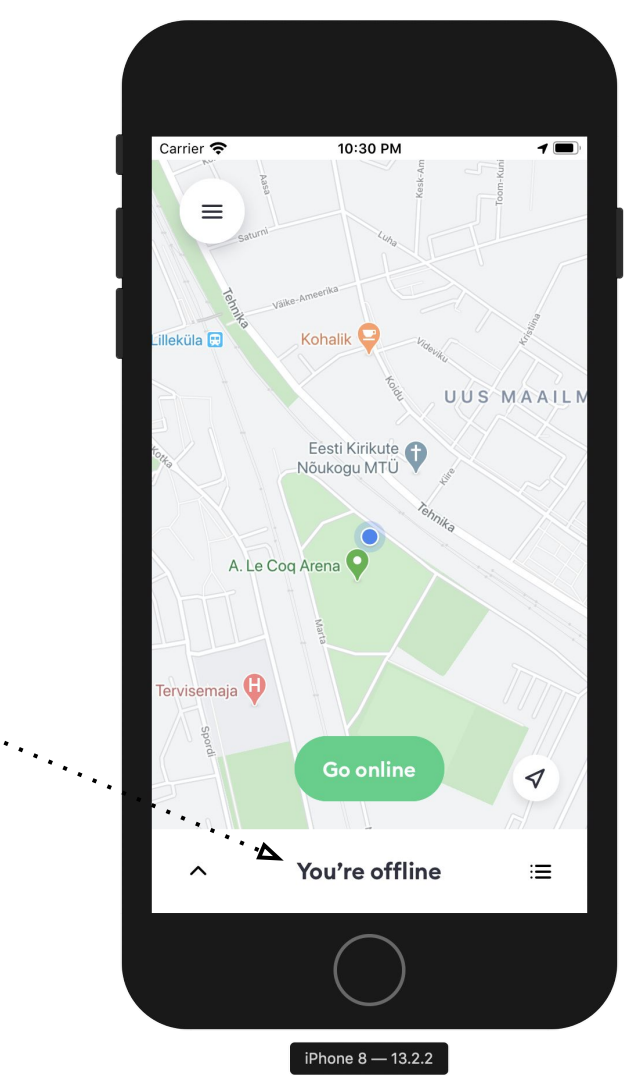

#### Krok 2 Připojte se!

- Jste připraveni na příjem objednávek?
- Skvělé! Klikněte na tlačítko Připojit se
- Stlačením ikony tří čar v levém horním rohu sa dostanete do hlavního menu
- Stlačením ikony tří čar v pravém dolním rohu sa dostanete k možnosti se odpojit

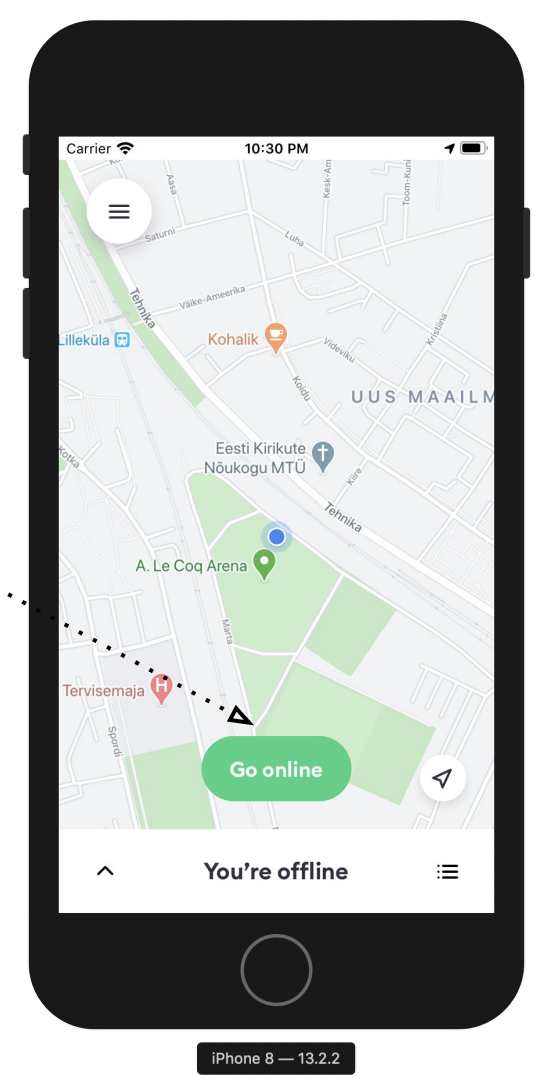

#### Krok 3 Potvrďte způsob dopravy

- Vyberte si způsob dopravy…
- Projděte si kontrolní seznam
  - Nabitý telefon
  - Čísté vybavení
  - Úsměv na tváři
- Stiskněte Potvrdit

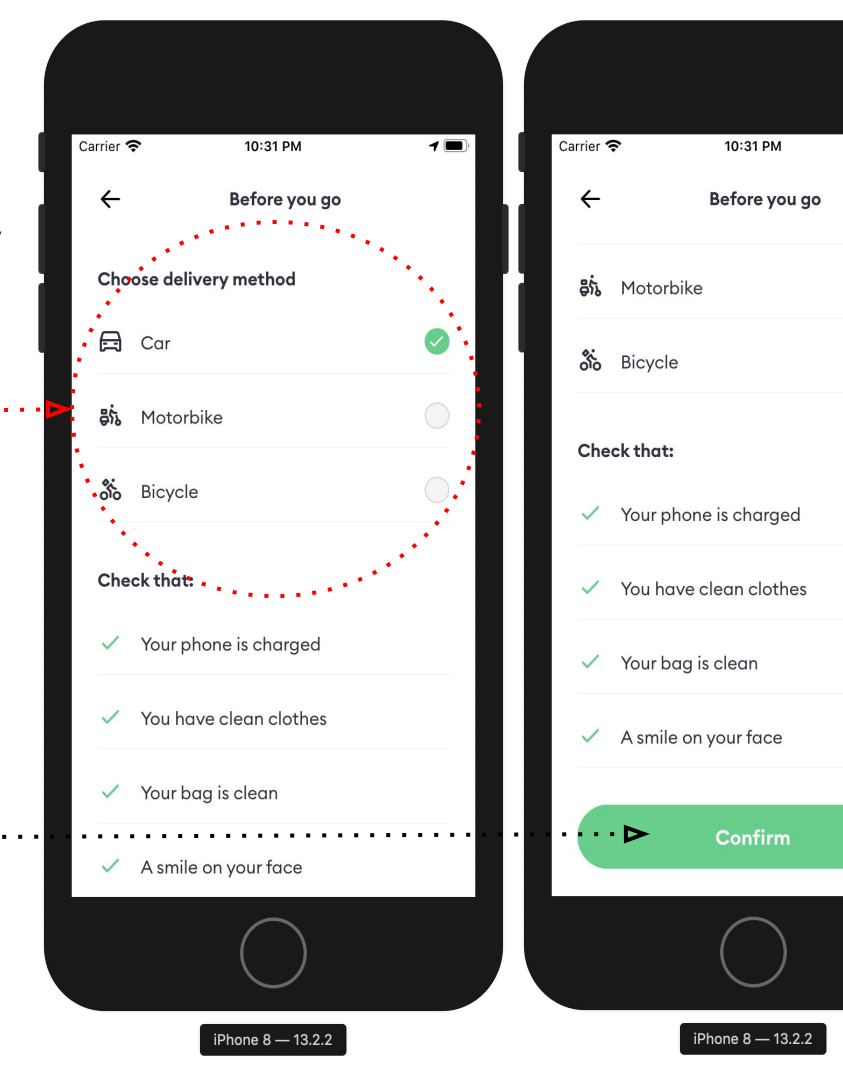

1

#### Krok 3.1 Čekání na objednávky

#### Když čekáte na objednávky

- NEzamykejte váš telefon
- NEpřesouvejte aplikaci do pozadí
- NEdávajte si telefon do kapsy

Doporučujeme pohybovat se v zónách s vysokou koncentrací restaurací na platformě Bolt Food

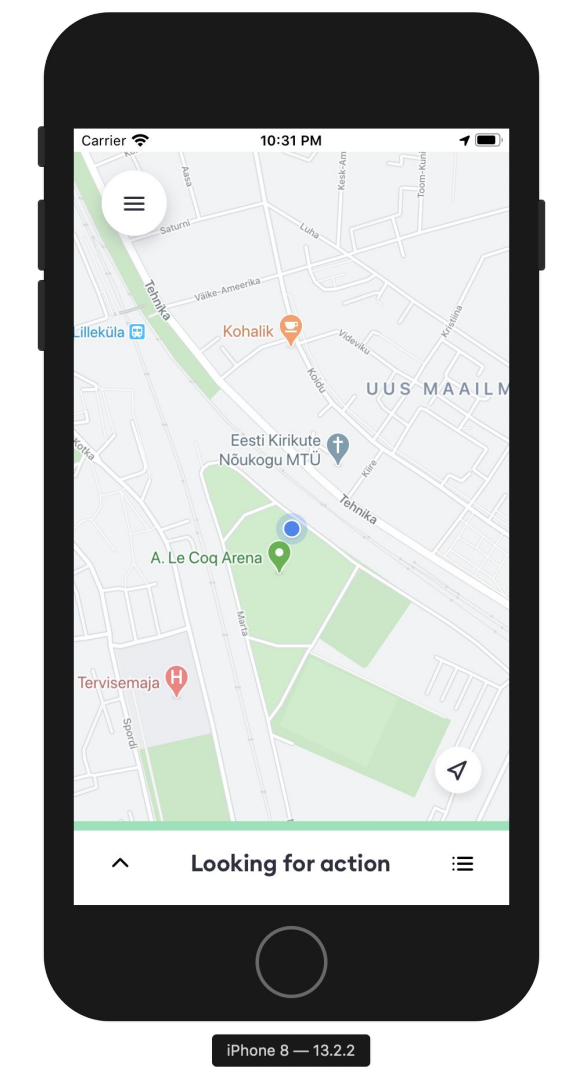

#### Krok 3.2 Přijetí objednávky

- Kontrola informací:
  - Poloha restaurace
  - Vaše poloha
  - Čas vyzvednutí do restaurace

doražte ve stanovený čas

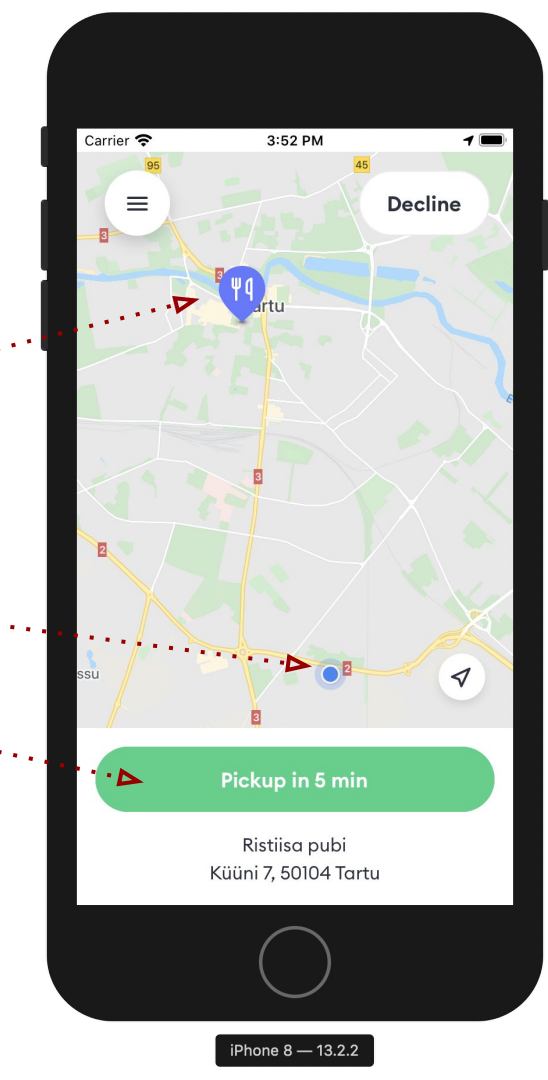

#### Krok 3.3 Nová objednávka

#### Máte na výběr

- Pro odmítnutí klikněte na Odmítnout
- Pro přijetí objednávky klikněte na

Vyzvednutí za X min \cdots

Vidíte zde také název a adresu restaurace a za jak dlouho bude jídlo připraveno k vyzvednutí

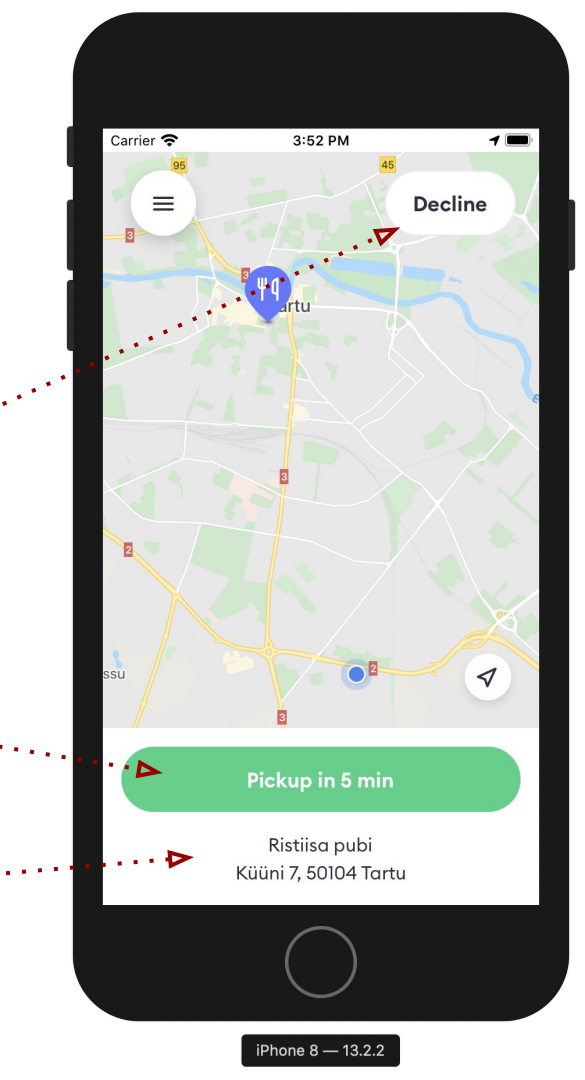

#### Krok 4 Příchod do restaurace

- Po přijetí objednávky uvidíte adresu restaurace a tlačítko
  Zavolat pro případ nejasností
- Řiďte se poznámkami pro vyzvednutí od restaurace
- Po příchodu do restaurace klikněte na tlačítko Na místě

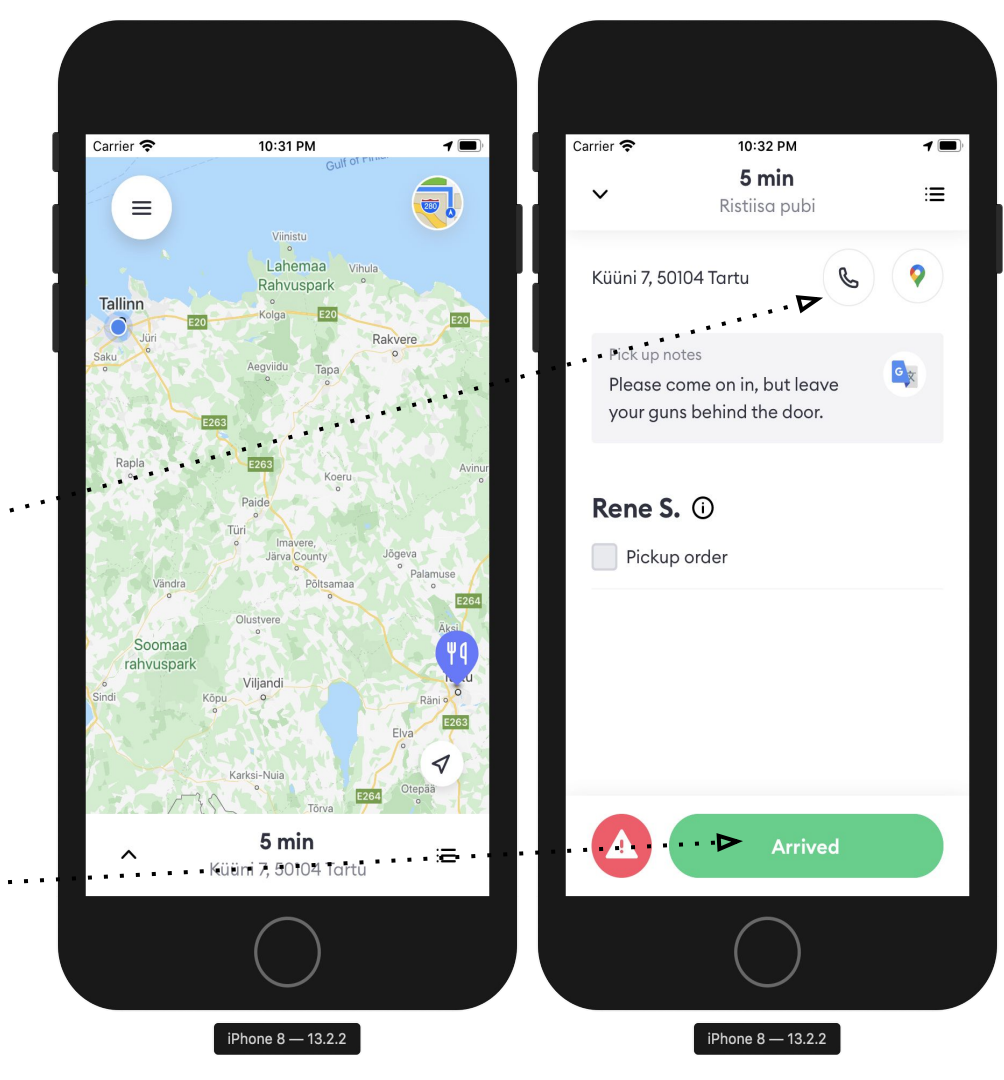

#### Krok 5 Příchod do restaurace

Řekněte zaměstnanci restaurace:

- Jsem z Bolt Food
- Jméno zákazníka

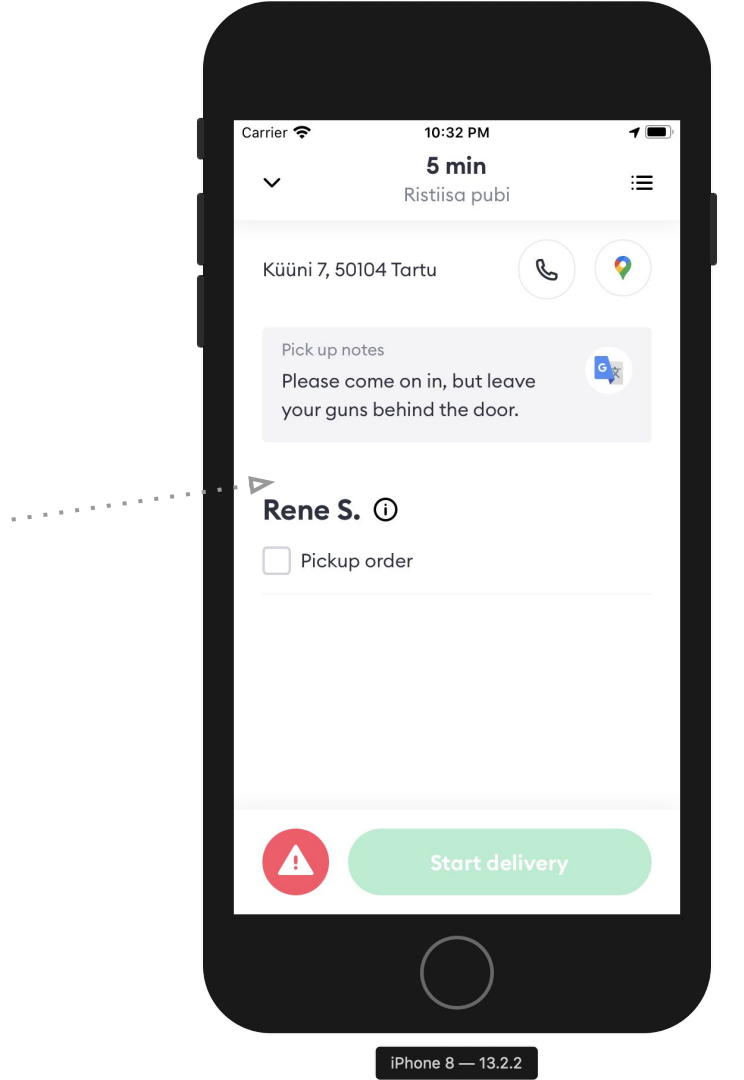

#### Krok 5.1 Začátek donášky

- Zkontrolujte objednávku:
  - Zkontrolujte jméno
  - Zaškrtněte okénko, že jste objednávku vyzvedli
- Vložte jídlo do boxu tak, aby se nepoškodilo
- Oddělte teplé jídlo od studeného a nápojů
- Vždy používejte Bolt Food tašku!
- Objednávku vyndejte z tašky až před zákazníkem
- Klikněte Začít s doručením

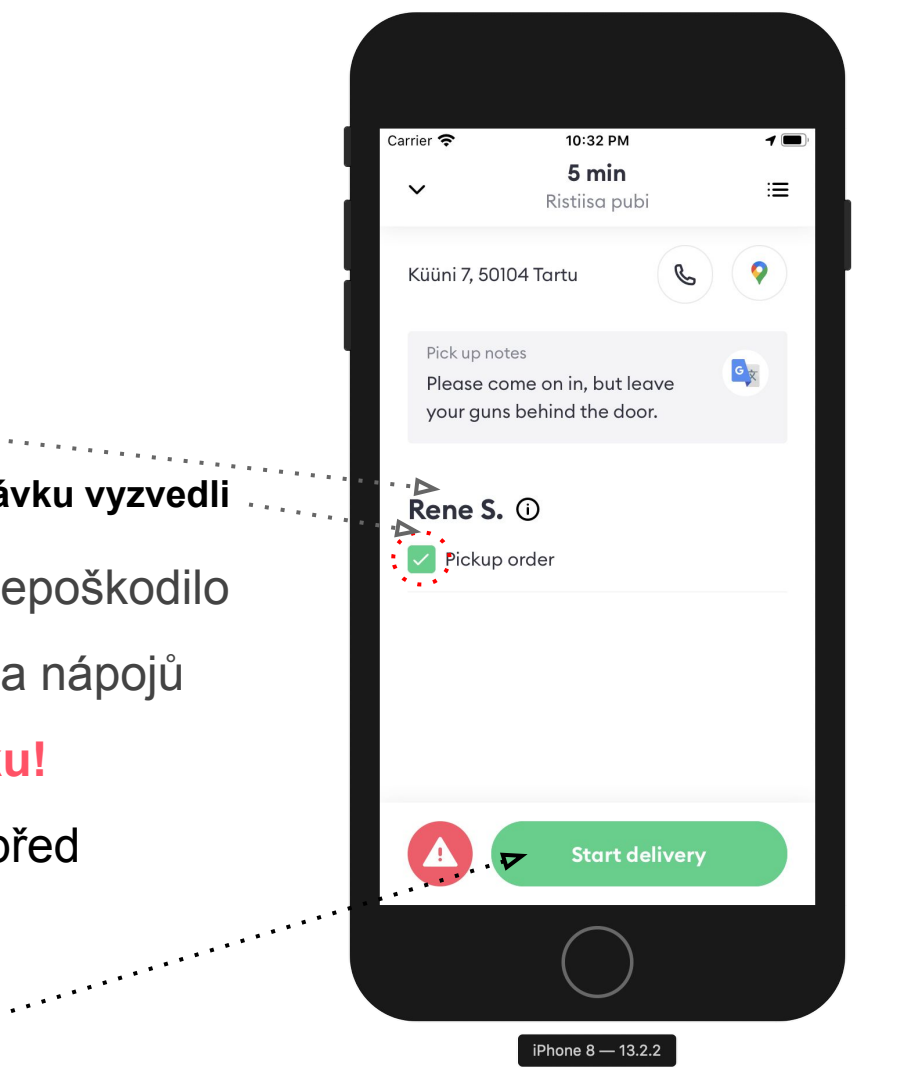

#### Krok 6 Dovoz k zákazníkovi

- Použijte Google Maps / Waze
- Řiďte se poznámkami od …… zákazníka
- V případě, že máte problém najít zákazníka, zavolejte mu skrze tlačítko Zavolat
- Po doručení objednávky zákazníkovi klikněte na tlačítko
  Doručeno

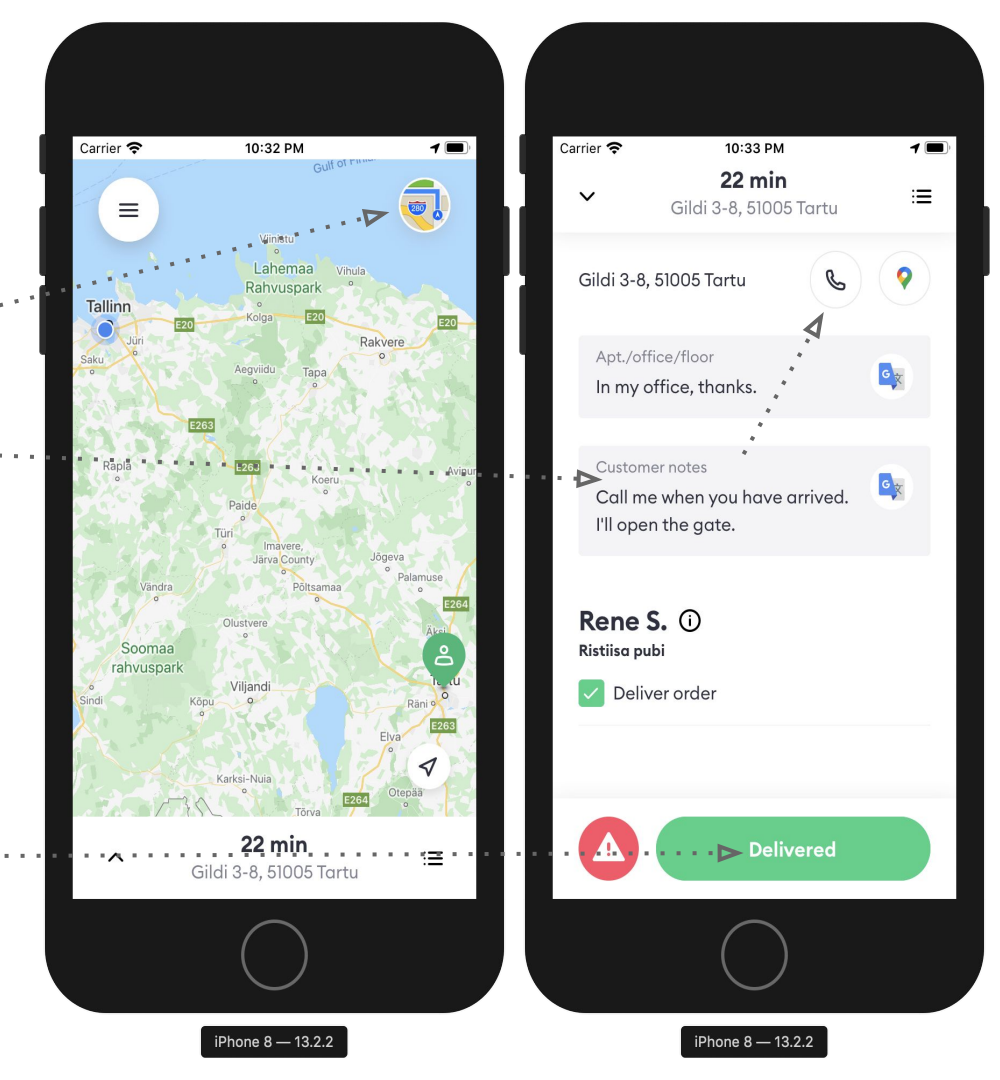

## **Krok 6.1**

#### Doručení zákazníkovi

- Pokud zákazník nepřijde:
  - Zavolejte zákazníkovi 3x během 10 minut
  - V případě neúspěchu (pouze tehdy), zavolejte na naší Zákaznickou podporu pomocí výstražného trojúhelníku v levém spodním rohu
- Nesprávná adresa?
  - Doručte objednávku zákazníkovi i tak
  - Následně kontaktujte Zákaznickou podporu a my vám budeme delší trasu kompenzovat
  - Pokud je zákazník více než 500m od vás, kontaktujte naší zákaznickou podporu hned a vyčkejte na další pokyny

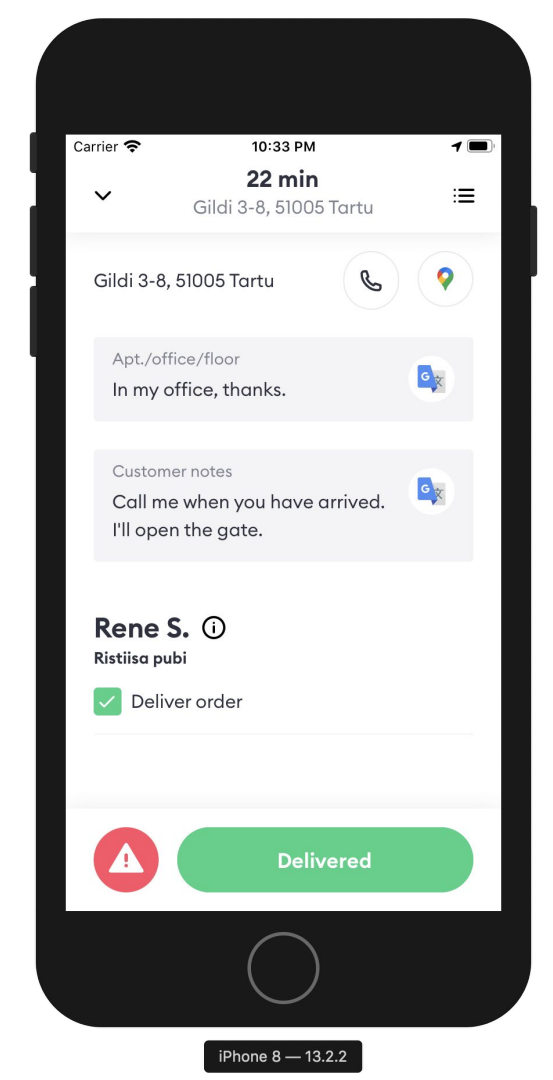

#### Krok 7 Čas na pauzu

 Pokud jste unavený nebo si chcete dát menší pauzu, klikněte na Menu a zvolte Odpojit se

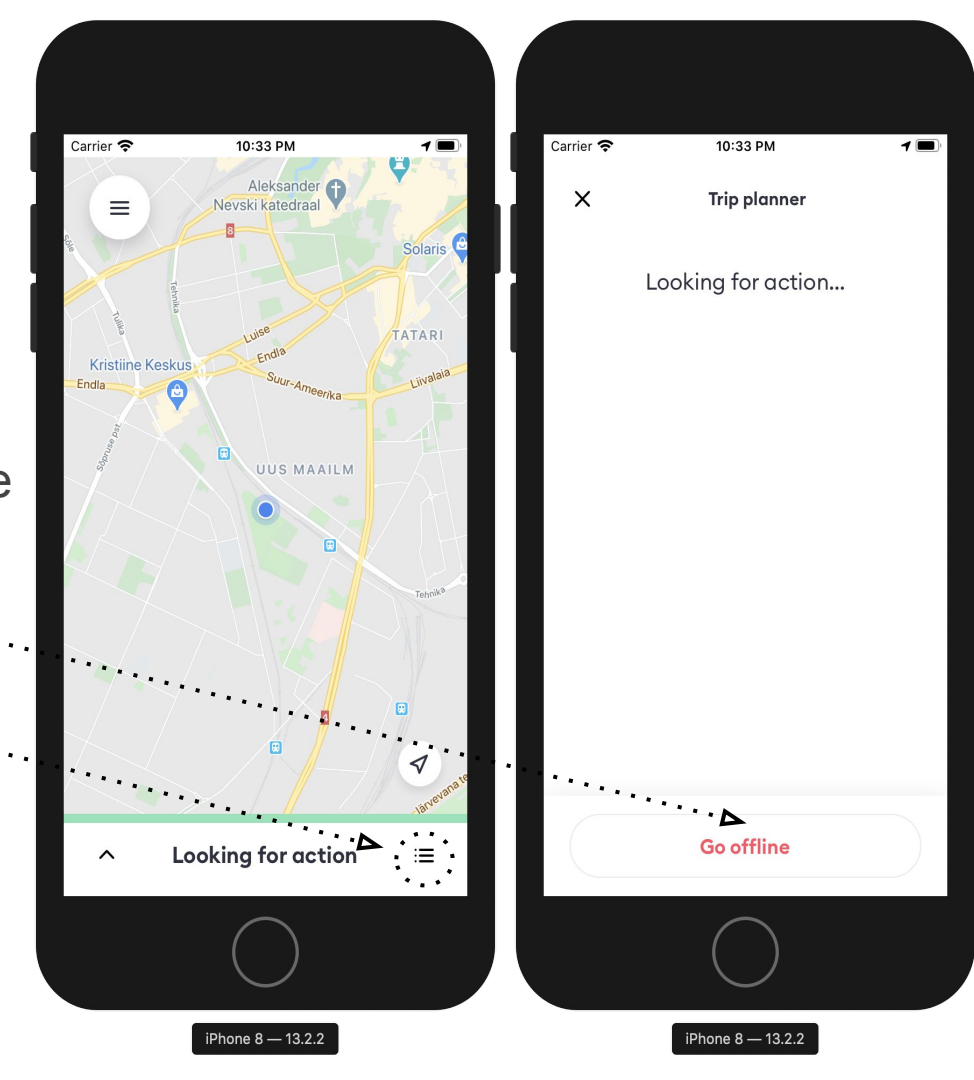

# Objednávky obsahující alkohol

#### Kdo si může objednat alkohol?

- Na základě zákonů České republiky si alkoholické výrobky může koupit pouze osoba starší 18 let.
- Kurýr má povinnost ověřit, zda není alkohol prodáván osobě mladší 18 let.

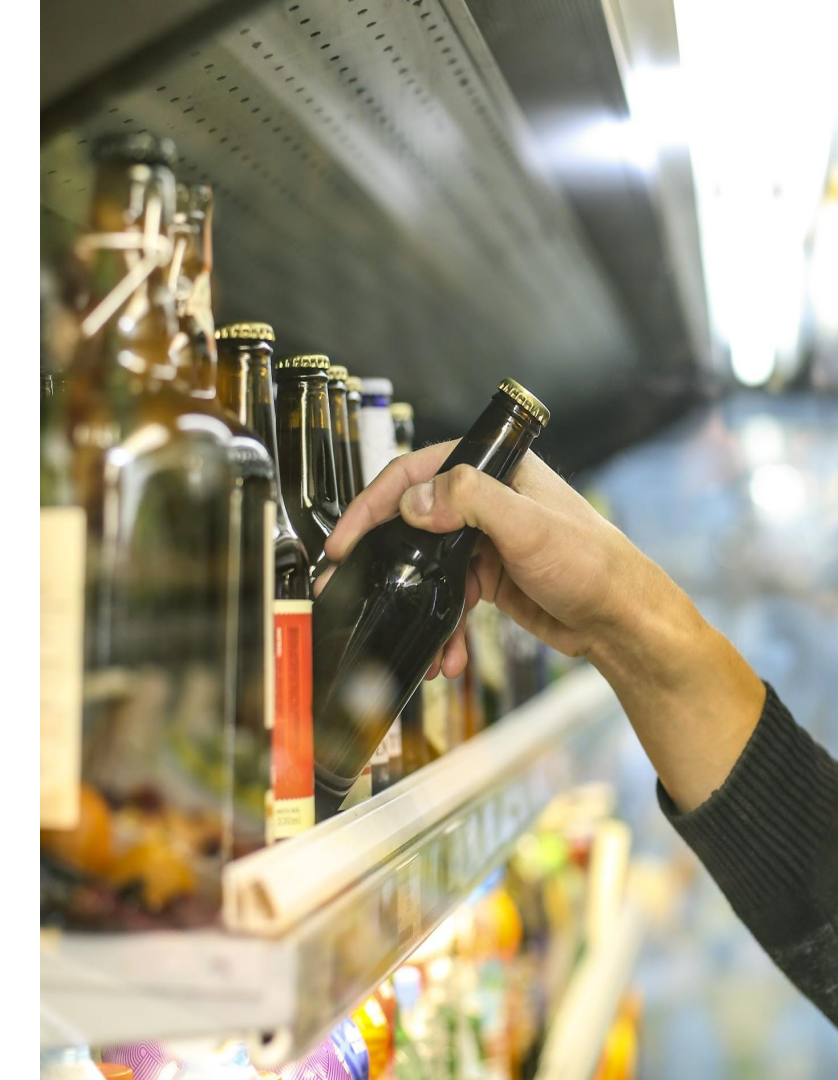

#### Doručení alkoholu

- Po příchodu do restaurace / obchodu zkontrolujte, zda je objednávka zákazníka označena písmenem "A".
- Písmeno "A" označuje objednávku, která obsahuje alkohol a před odevzdáním zákazníkovi je nezbytné zkontrolovat minimální hranici 18 let.

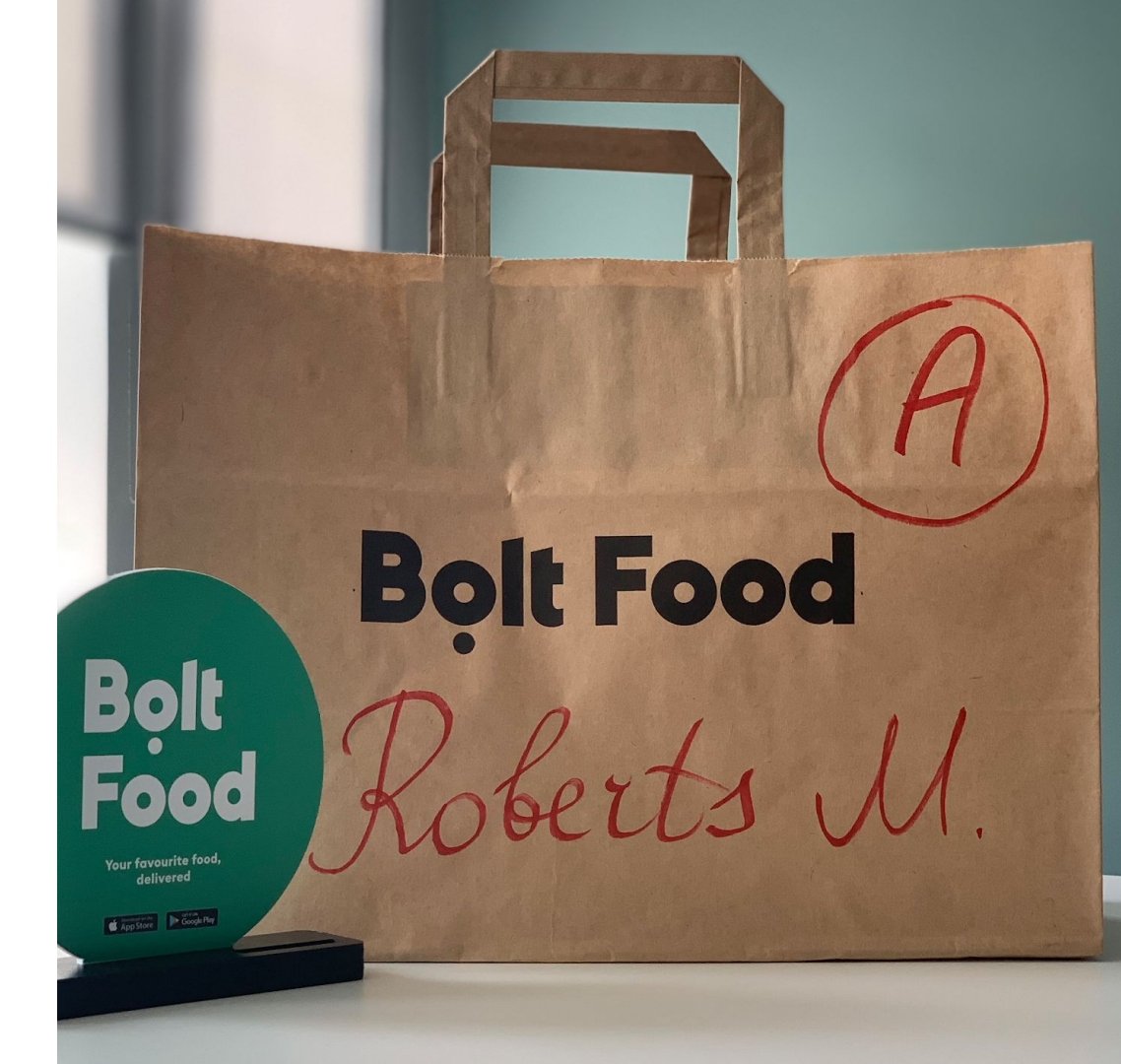

#### Doručení alkoholu

- V případě, že si nejste jistí, zda objednávka obsahuje alkohol, neváhejte se zeptat obsluhy.
- Pokud si stále nejste na 100% jistí, tak se obraťte na zákaznickou podporu pomocí aplikace.

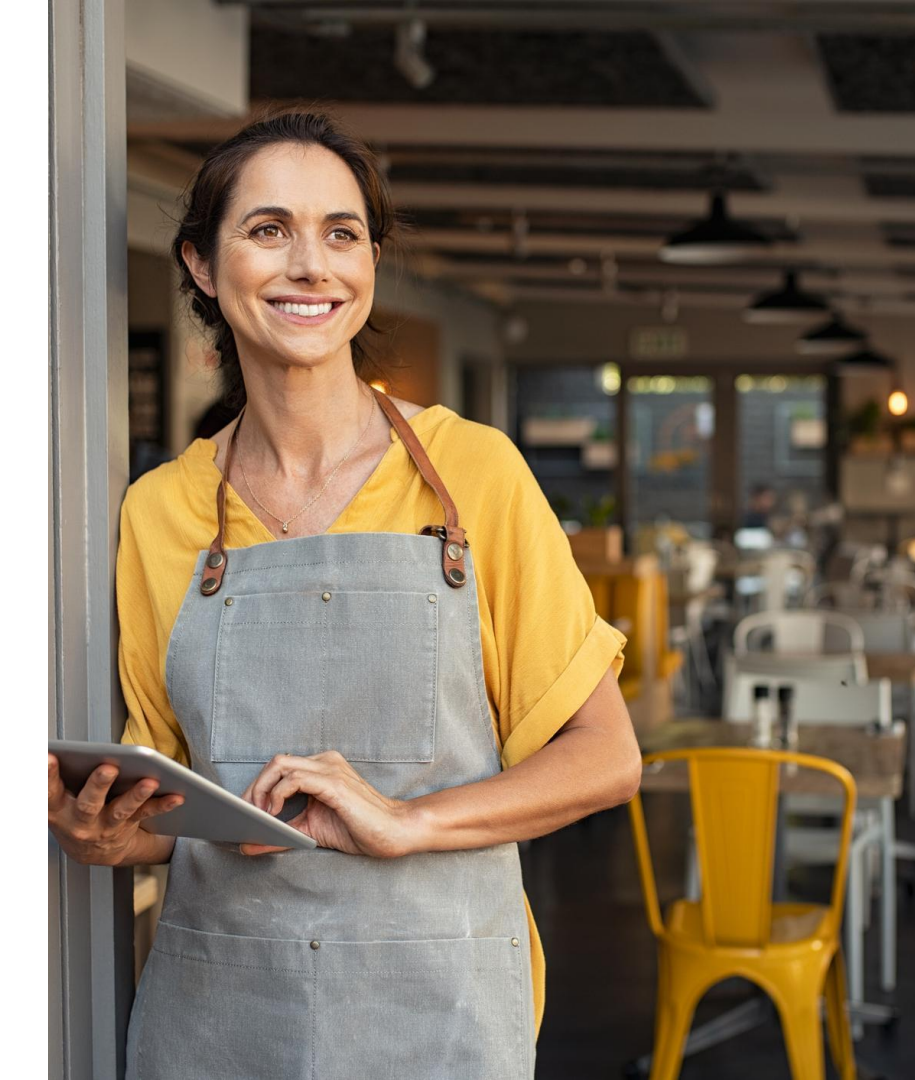

#### Předání objednávky s alkoholem

- Po příjezdu k zákazníkovi se podívejte do aplikace, zda není vyžadována kontrola věku (potvrzení kontroly věku bude aplikaci vyžadováno před odkliknutím doručené objednávky).
- Pokud ano, požádejte zákazníka o předložení dokladu totožnosti a ověřte zda je starší 18 let.
- Po kontrole dokladu totožnosti v aplikace potvrďte kontrolu věku a předání objednávky.

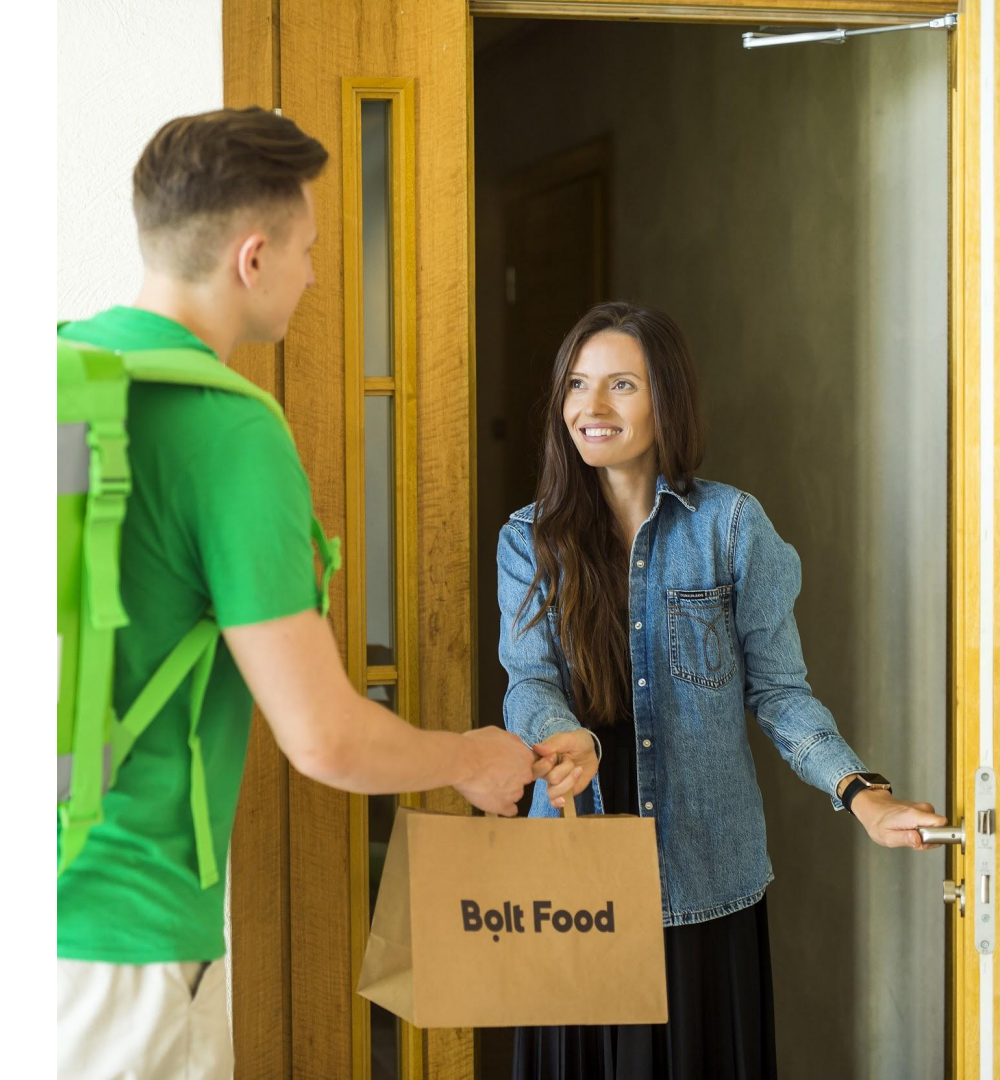

#### Doklad totožnosti

- Pas, občanský průkaz, řidičský průkaz, karta s povolením na pobyt
- V České republice obsahuje platný průkaz totožnosti fotografii, jméno, datum narození, rodné číslo a číslo dokladu

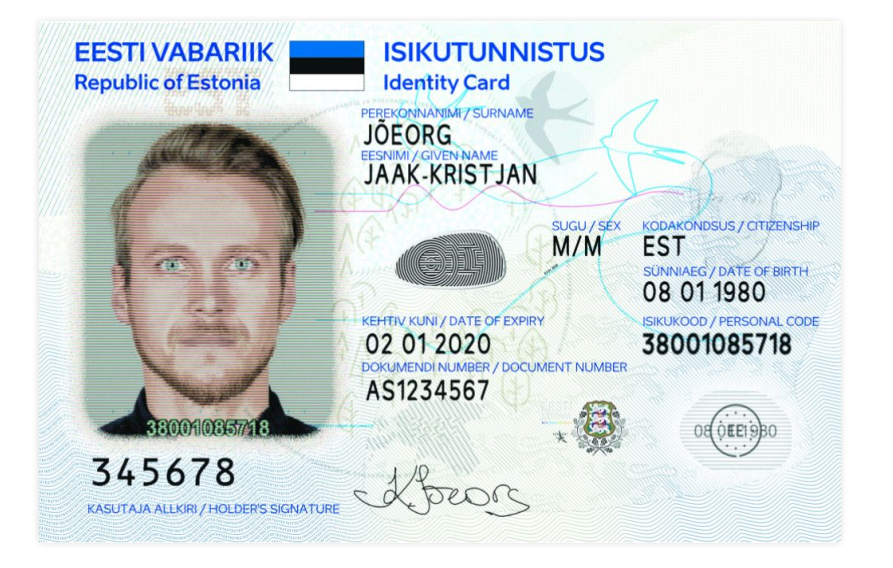

#### Neplatné doklady

- Studentský průkaz, ISIC, rodný list, ostatní doklady nevydané úřady
- Expirované doklady
- Papírové kopie dokladů totožnosti

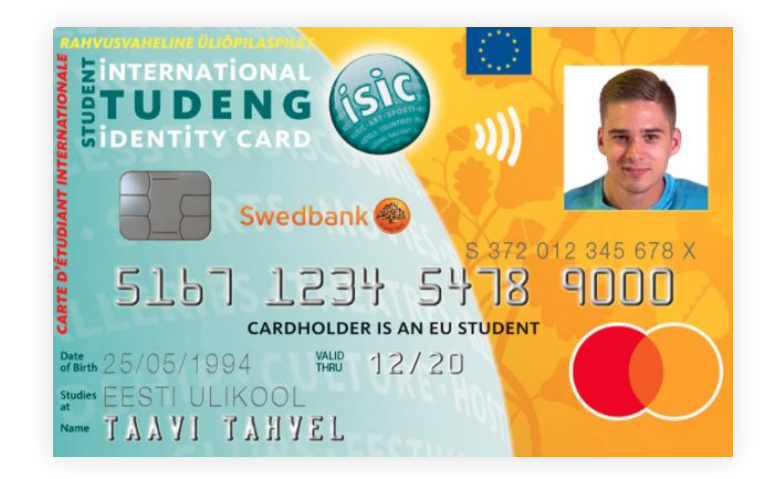

#### Co když zákazníkovi nebylo 18 let?

- Objednávka se zákazníkovi nesmí předat pokud není možné ověřit jeho věk.
- Pokud zákazník odmítne / nemůže předložit žádný platný doklad totožnost, kontaktujte zákaznickou podportu a požádejte je o další pokyny.

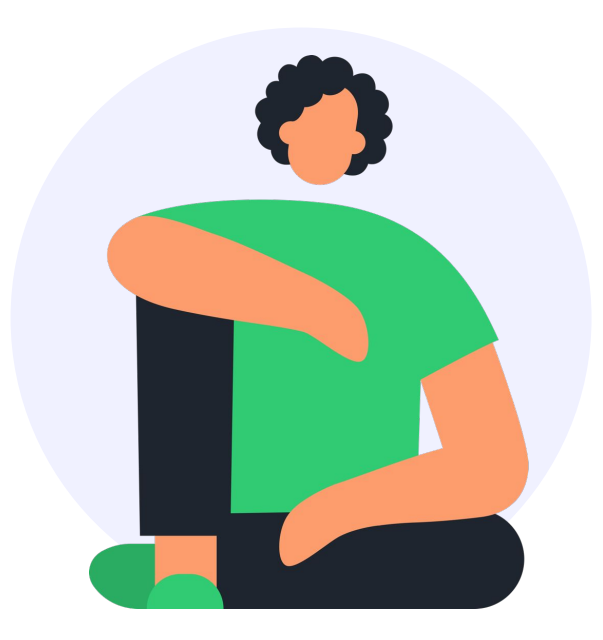

Spojené objednávky

#### Spojené objednávky Více možností

- Klasická objednávka
  - 1 restaurace, 1 zákazník
- Spojená objednávka
  - o 1 restaurace, 2 zákazníci
  - o 2 restaurace, 2 zákazníci

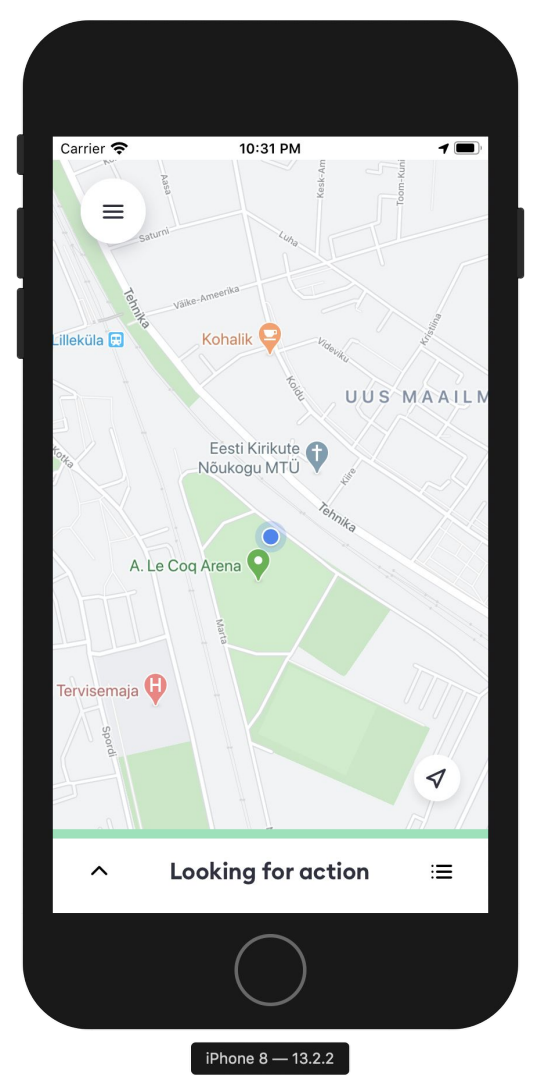

#### **Spojené objednávky** Klasická donáška

- 1 restaurace, 1 zákazník
- Scénář
  - Vyzvednete jednu objednávku a doručíte ji jednomu zákazníkovi
  - Viz. <u>video</u>

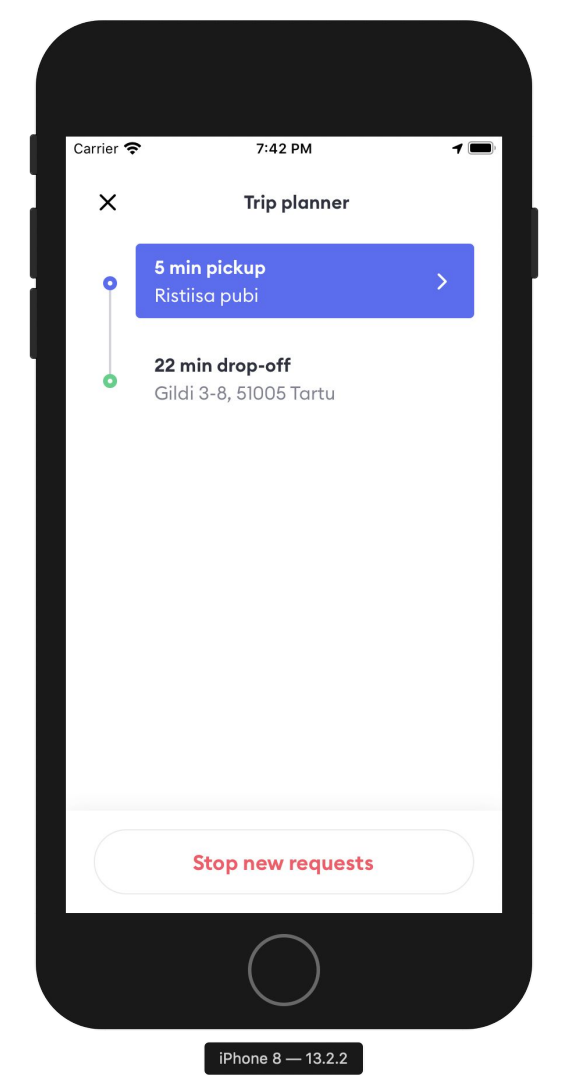

#### Spojené objednávky 1 restaurace, 2 zákazníci

- Scénář:
  - Vyzvednete 2 objednávky v 1 restauraci a zavezete je ke 2 zákazníkům na blízkých lokalitách
  - $\circ$  viz. <u>video</u>

Následujte **Plánovač trasy** v aplikaci, nepoužívejte vlastní trasy!

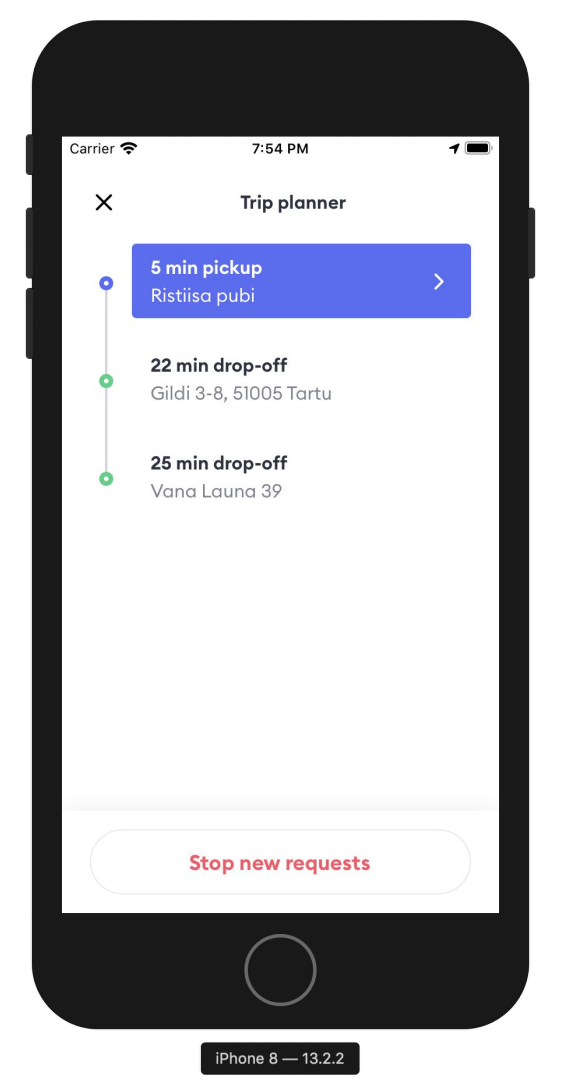

#### Spojené objednávky 2 restaurace, 2 zákazníci

- Scenář:
  - Vyzvednete 2 objednávky ve 2 různých restauracích a doručíte je ke 2 zákazníkům na blízkých adresách
  - o viz. <u>video</u>

Následujte **Plánovač trasy** v aplikaci, nepoužívejte vlastní trasy!

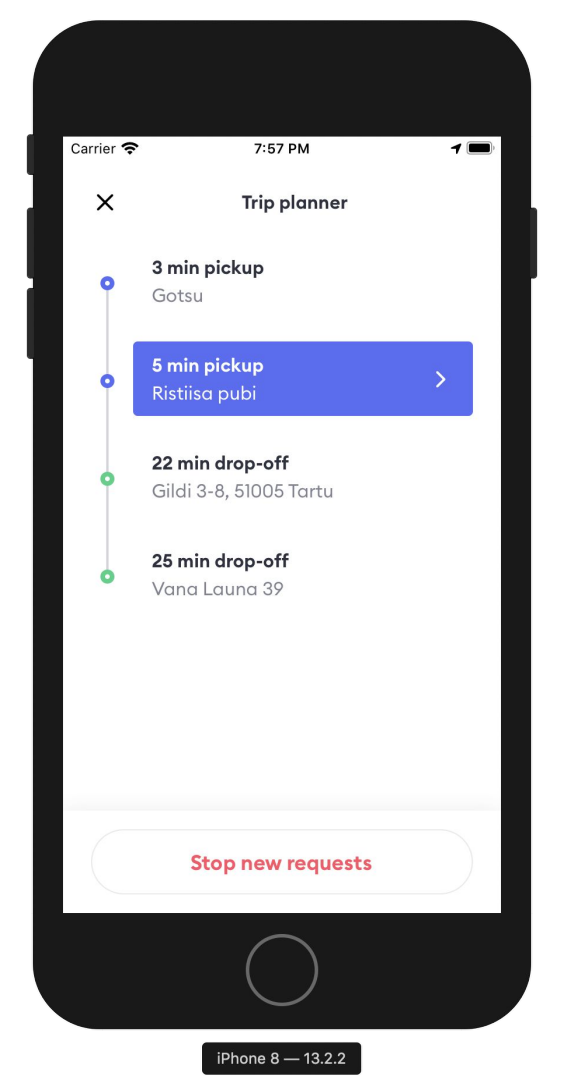

#### Spojené objednávky Možné problémy

- Kontaktujte prosím zákaznickou podporu pokud:
  - Je první objednávka opožděná kvůli restauraci
  - Máte technické problémy (vozidlo, telefon, atp.)
  - Nemáte místo v tašce (první nebo druhá objednávka jsou příliš velké a nemůžete je doručit obě)

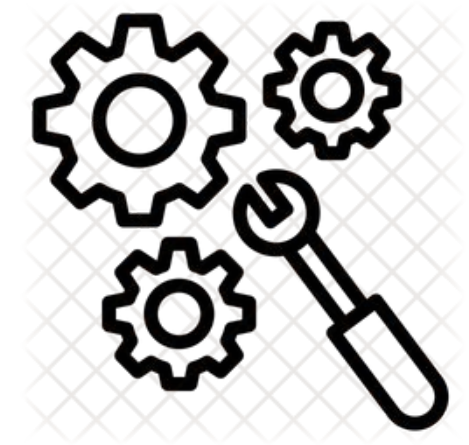
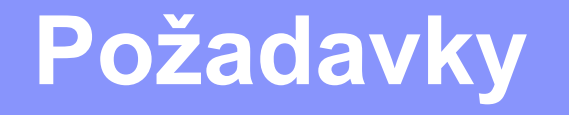

### Požadavky Standardy

- Máte možnost odmítnout 2 objednávky z 10
- Nevolejte zákazníkům pokud je jasná cílová destinace
- Vyberte si správný typ dopravního prostředku
- Nikdy neklikejte na tlačítko Na místě předtím než přijdete do restaurace

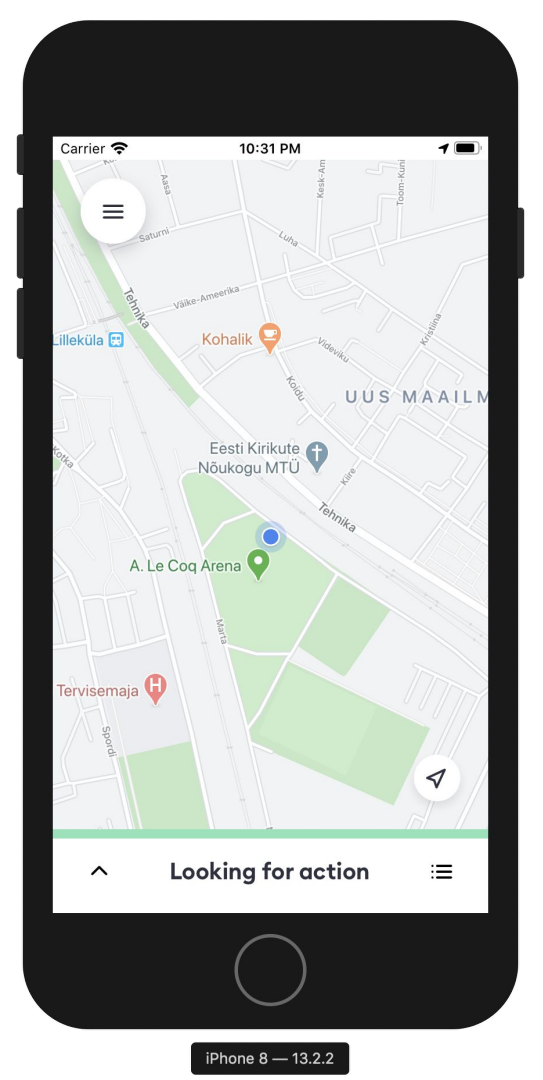

### Problémy s vaší objednávkou?

#### Podpora Během objednávky

Pokud jste přijali objednávku a vyskytly se problémy, které vám brání v doručení, zavolejte na podporu

#### Příklady problémů

- Zasekla se aplikace
- Porouchalo se vám auto
- Poškodilo se jídlo

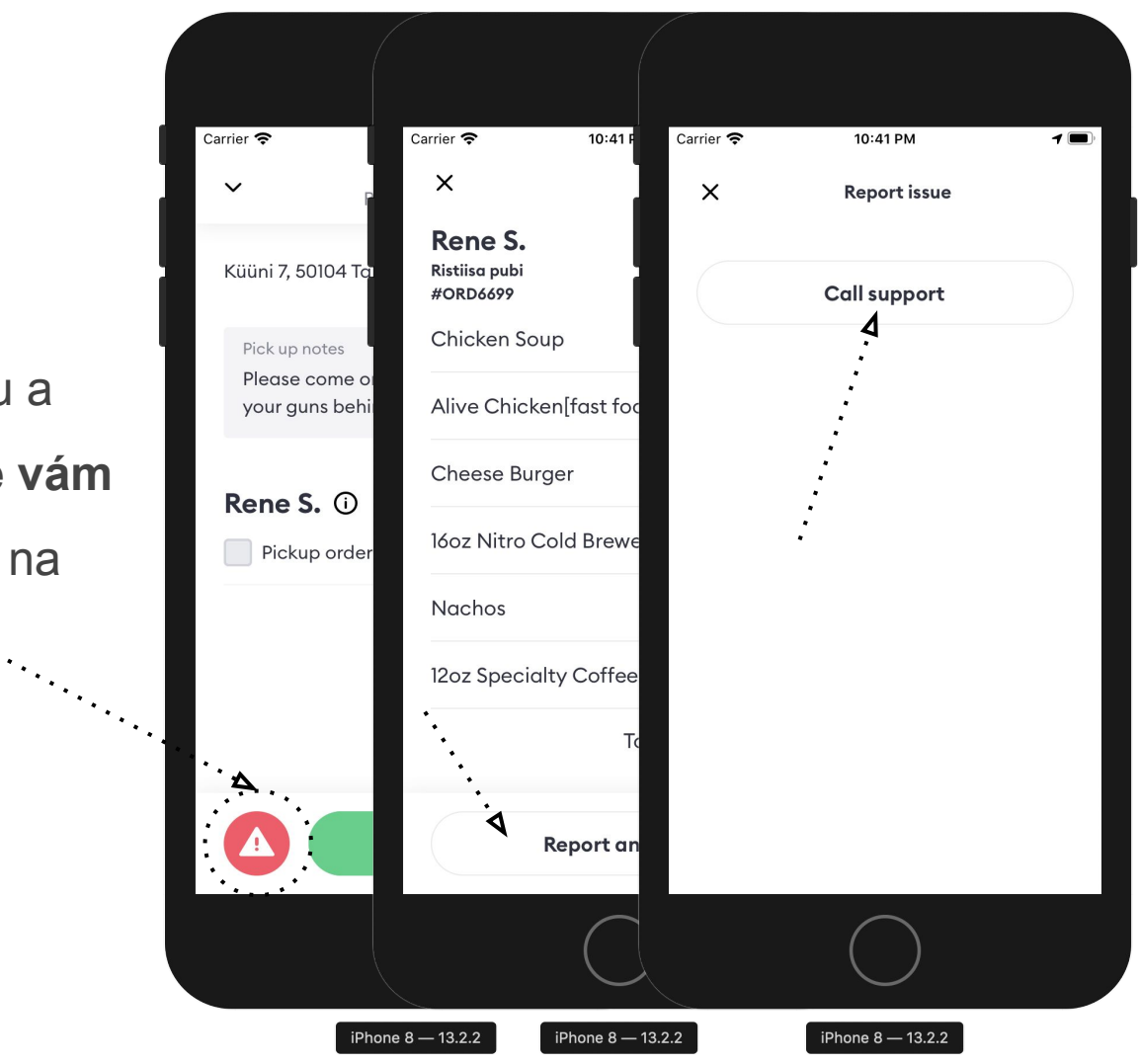

## Bolt Courier Hlavní Menu

### Hlavní menu

- Všechna doručení = všechny vaše objednávky
- Navigace Google Maps / Waze
- Nápověda
- Info
- Odhlásit se

| Carrier 🕈 | 10:42 PM                                |
|-----------|-----------------------------------------|
| ×         |                                         |
| E         | Food Delivery Courier<br>+372 55 672639 |
| ١         | All deliveries                          |
| Ø         | Navigator                               |
| ?         | Help                                    |
| (j        | About                                   |
|           |                                         |
|           | Logout                                  |
|           | $\bigcirc$                              |
|           | iPhone 8 — 13 2 2                       |

#### Nápověda Pomoc mimo aktivní objednávku

- Užitečné a praktické články
- Možnost poslat zprávu na zákaznickou podporu v době, kdy nemáte objednávku
- Vyberte si oddíl a následně téma pokud vám článek na otázky neodpoví, v jeho spodní části najdete možnost kontaktovat Bolt

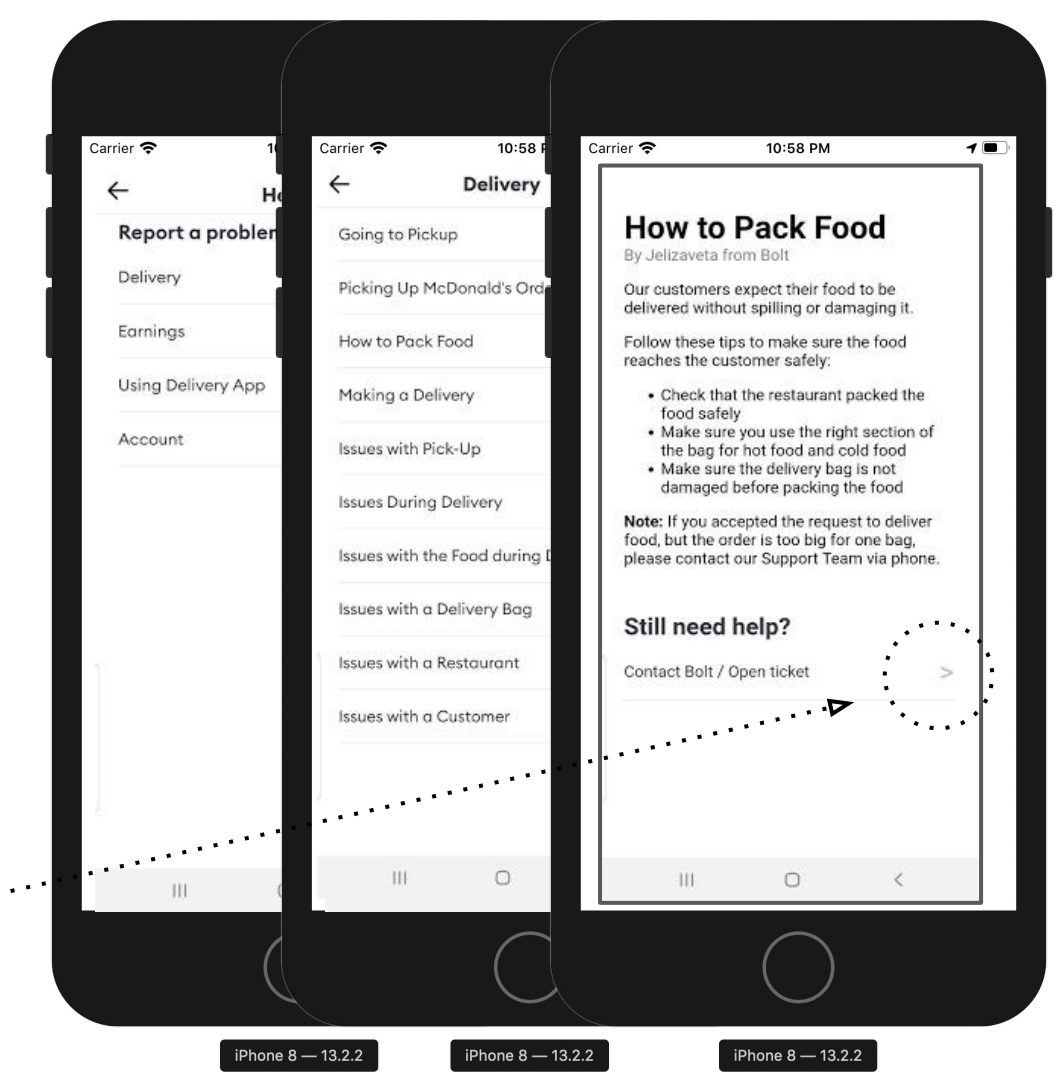

## Všechna doručení

#### Informace o objednávkach

- Adresa
- Čas
- Výdělek
- Kód objednávky
- Jméno restaurace

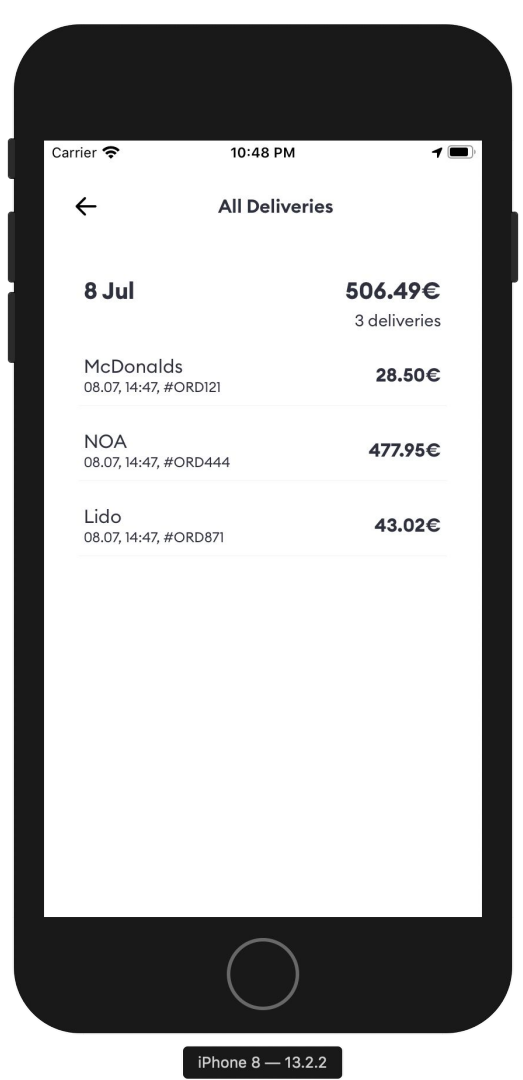

#### Navigace Vyberte si z několika možností

- Díky navigaci budete vědět, jak se dostanete k zákazníkovi
- Tři možnosti:
  - Google Maps
  - Waze
  - Apple Maps (jen pro iPhone)

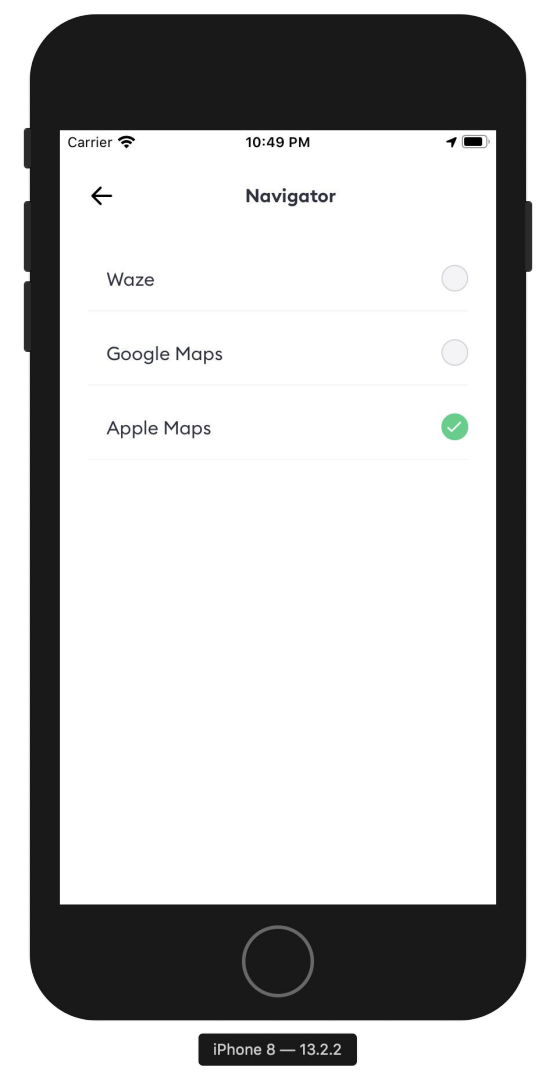

#### **Info** Aktualizace aplikace

- Ujistěte se, že máte vždy nejaktuálnější verzi aplikace
- Oznámení o dostupné aktualizaci dostanete přes Telegram kanál - více info na konci prezentace
- Zkontrolujte si, zda-li máte nejaktuálnější aktualizaci

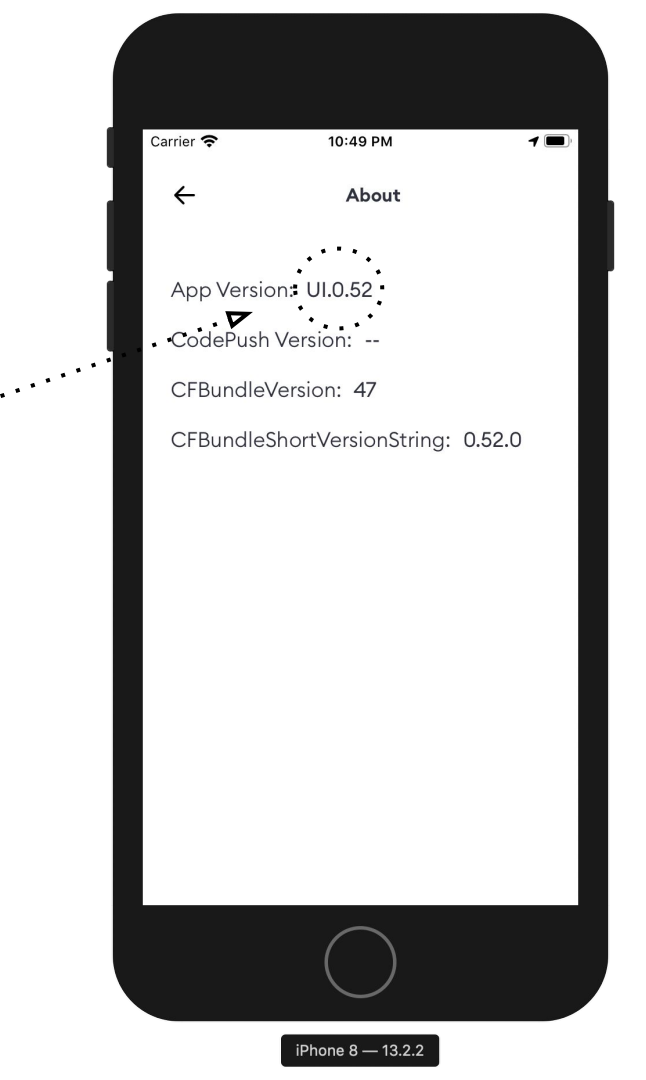

## Komunikace se zákazníkem

## Komunikace se zákazníkem

- Jídlo doneste dle pokynů zákazníka v objednávce
- Pozdravte
- Pro potvrzení se zeptejte na jméno zákazníka
- Zkontrolujte plnoletost v případě, že předáváte alkoholické výrobky.
- Poděkujte zákazníkovi, že používá
  Bolt Food

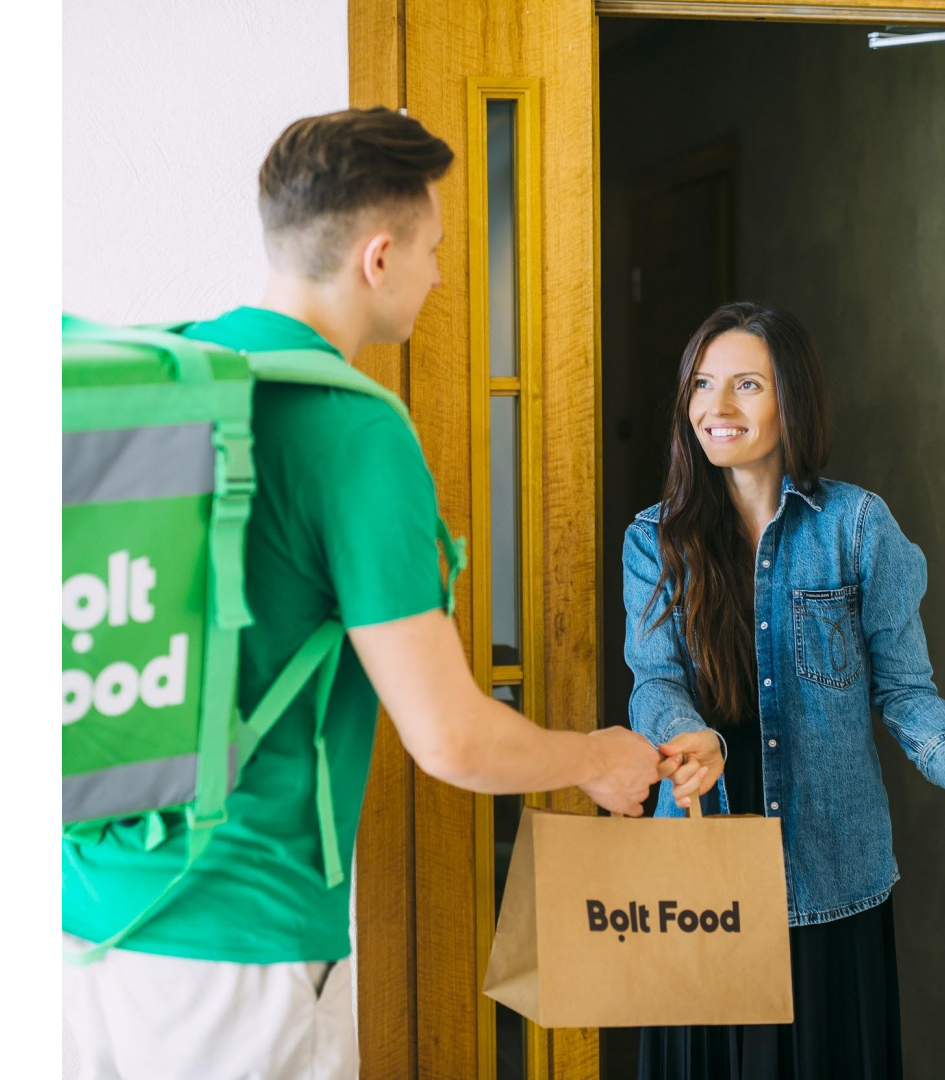

## Komunikace se zákazníkem

- Nepřijímejte od zákazníka žádnou hotovost a neodevzdávejte mu žádná potvrzení
- Všechny platby probíhají prostřednictvím aplikace Bolt Food
- Účtenky jsou zasílané na e-mail zákazníka během pár minut od doručení

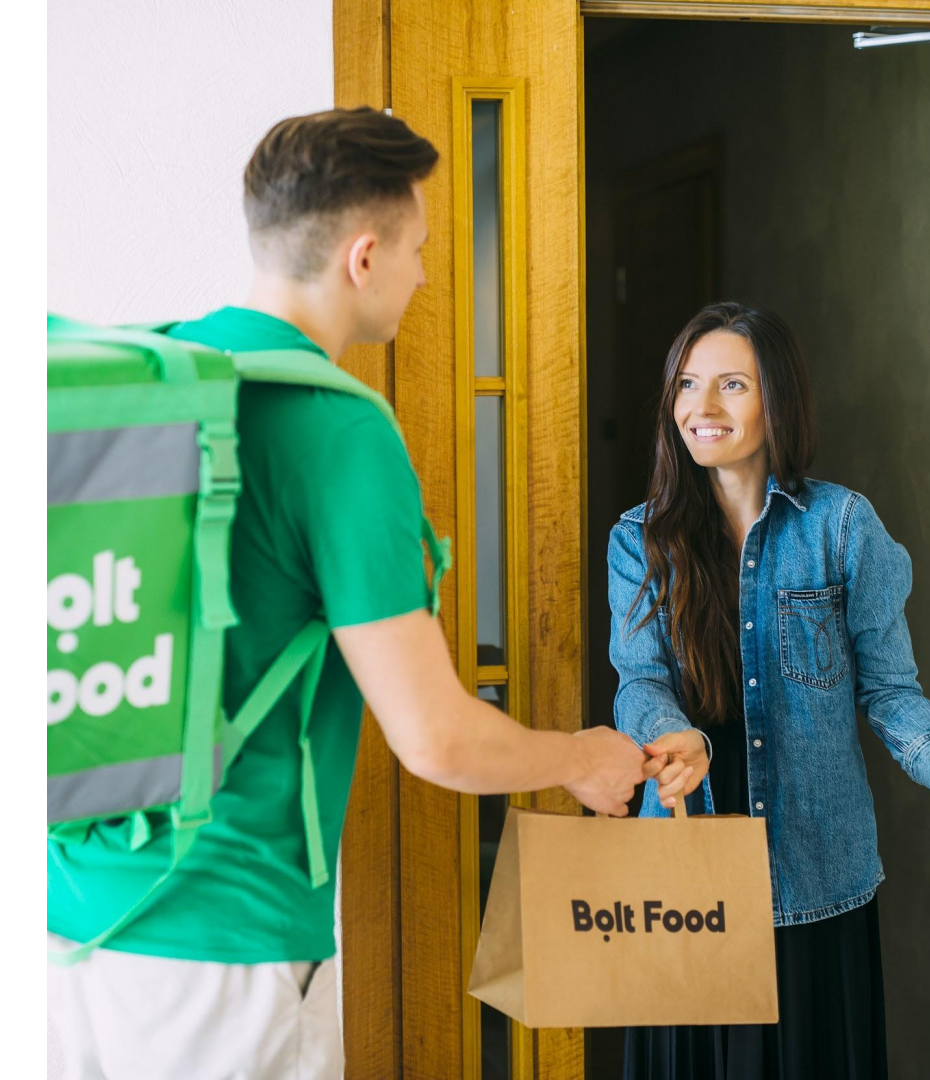

### Soukromí zákazníka

- NIKDY si neukládejte žádné informace o zákazníkovi (tel. číslo, adresa, jméno apod.)
- NIKDY nevstupujte do bytu / na soukromé pozemky bez souhlasu zákazníka
- NIKDY nekontaktujte zákazníka po dokončení objednávky pro osobní účely - pro pracovní účely kontaktujte naší podporu
- NIKDY nedělejte a nesdílejte snímky obrazovky, které obsahují osobní údaje

## Bezkontaktní doručování

### Nulový kontakt Bezpečnost na prvním místě

- Každý z nás musí dělat vše, co je v našich silách, abychom zabránili šíření koronaviru (COVID-19) tzn. vyhýbat se blízkému kontaktu s lidmi
- Pokud se necítíte dobře, odhlaste se z aplikace a běžte domů

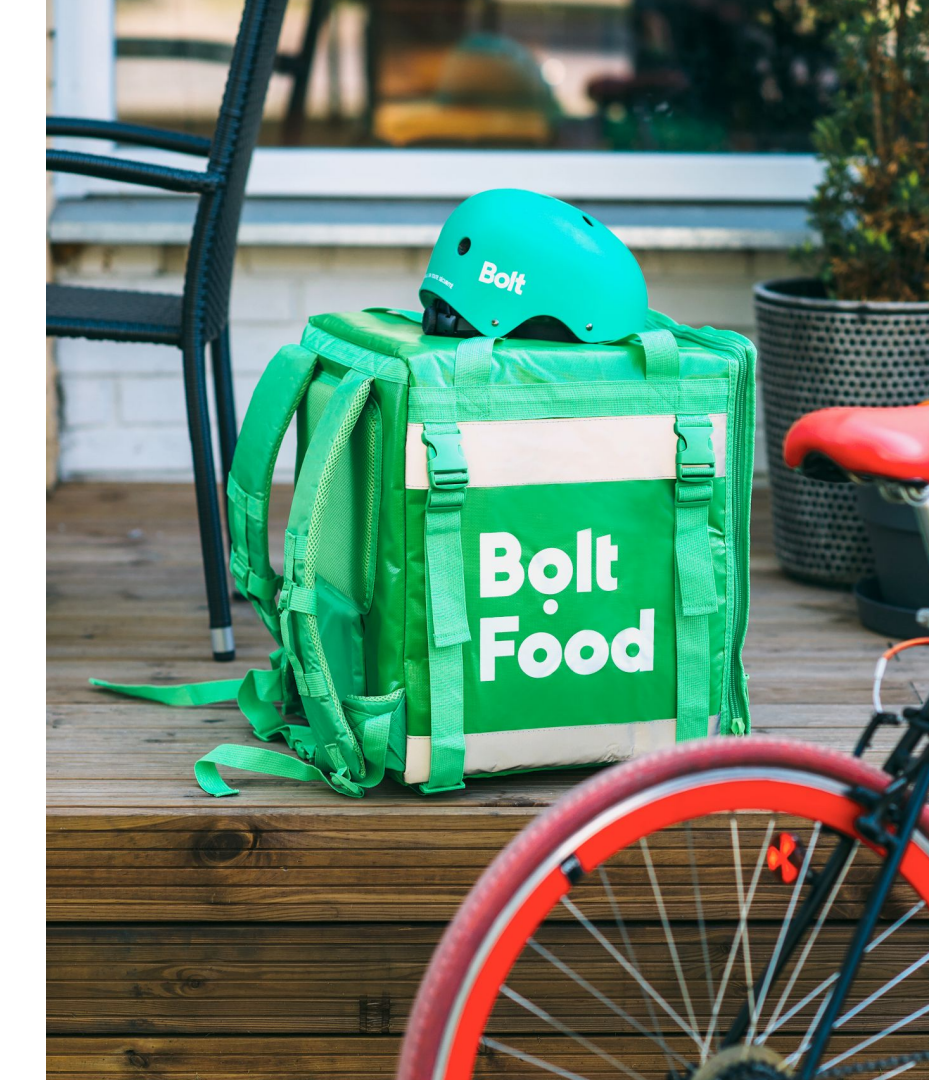

#### Nulový kontakt V restauraci

- Udržujte vzdálenost od personálu a lidí v okolí (≥ 2 metry)
- Personál vám ukáže objednávku
- Nedotýkejte se jídla. Můžete se dotknout pouze papírového obalu
- Pravidelně si myjte ruce. Používejte mýdlo a dezinfekci rukou

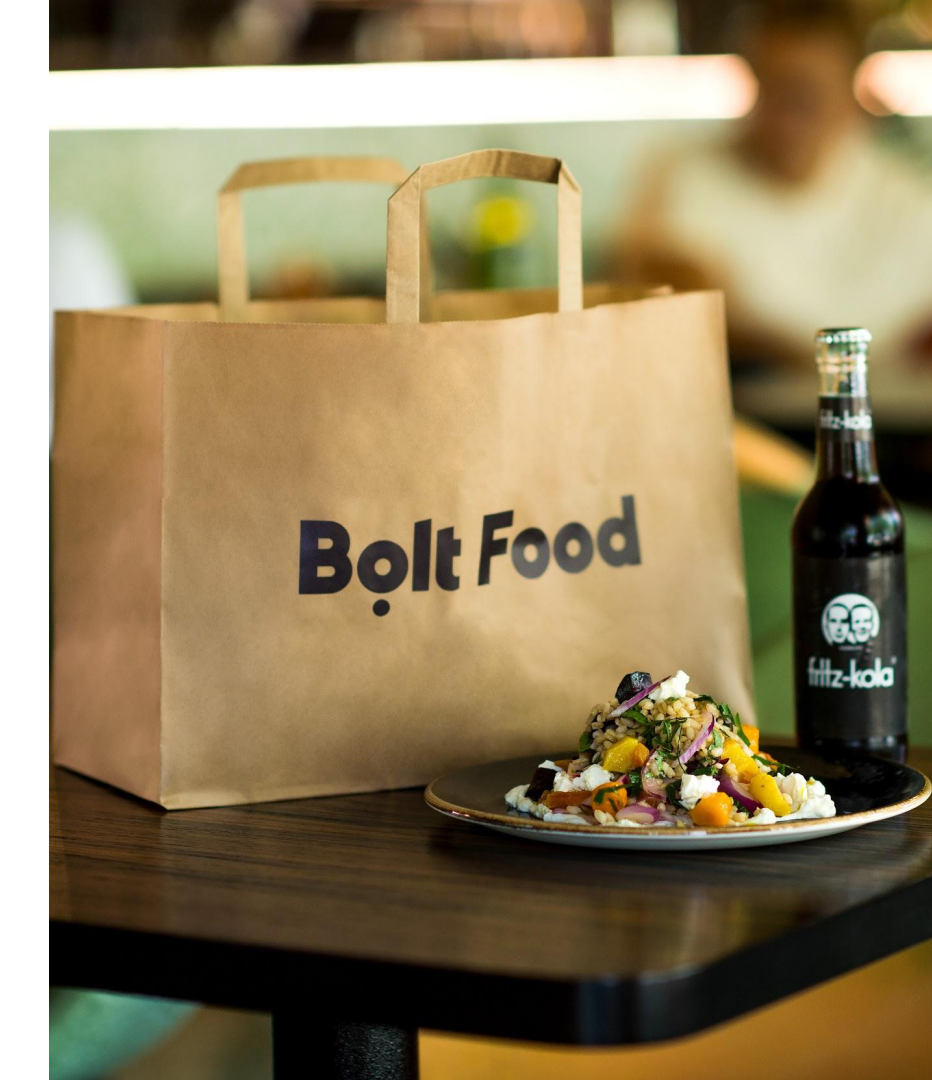

### Nulový kontakt Příchod k zákazníkovi

- Je nutné, abyste si přečetli poznámky od zákazníků (upřesní v nich místo doručení číslo dveří apod.)
- Pokud není v poznámce uvedené žádné místo donášky, pokračujte na adresu a zavolejte zákazníkovi, abyste se zeptali, kde mu máte objednávku nechat
- Následně od objednávky odstupte 2 metry
- Ujistěte se, že zákazník objednávku převzal a pouze tehdy klikněte na Doručeno
- V případě potíží kontaktujte naší podporu

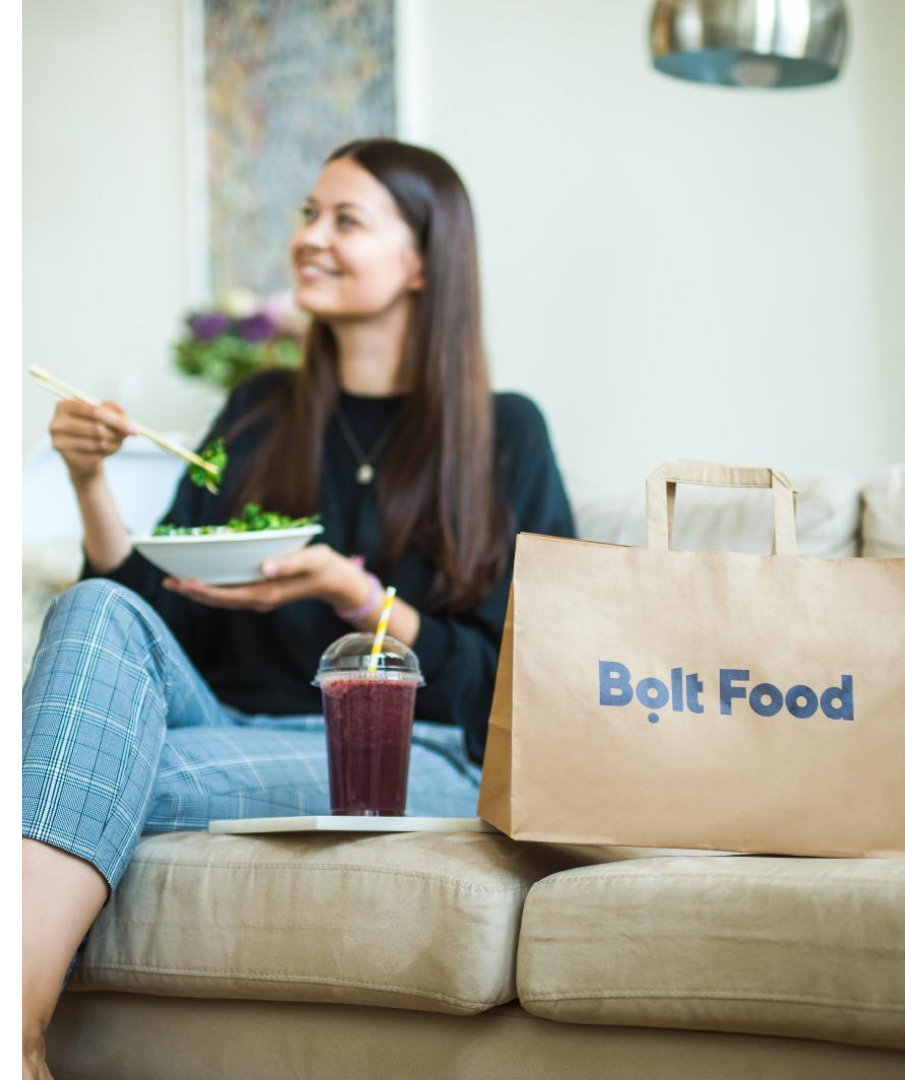

#### Nulový kontakt Mohu odevzdat objednávku do ruky zákazníka?

- Bolt Food má povinné bezkontaktní doručení. Jídlo MUSÍTE umístit na určené místo a zůstat ve vzdálenosti nejméně 2 metry
- Zákazníkovi slušně vysvětlete, že jiná možnost v současné době není možná
- Pokud se vyskytne problém, kontaktujte zákaznickou podporu

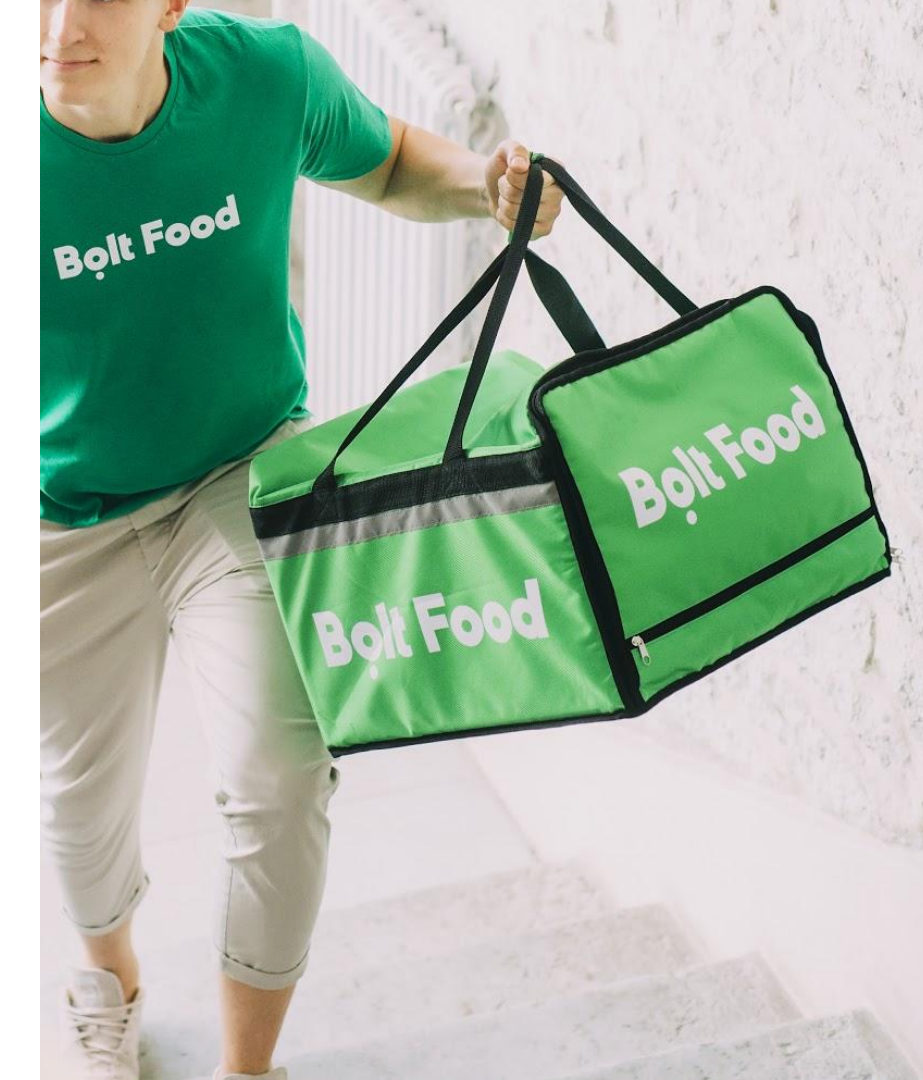

Výdělky a daně

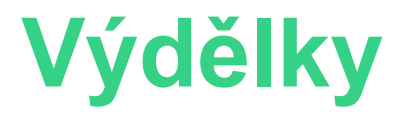

- Aktuální výdělky jsou viditelné na Telegram kanálu Praha
- Extra bonusy za dlouhé vzdálenosti
- Časy s vysokou poptávkou:
  - Oběd 11:00 14:00
  - Večeře 17:00 21:00
- Průměrný počet objednávek během dne:
  - 3-6 objednávky/hod (rušné časy)
  - 1-2 objednávky/hod (bežná doba)

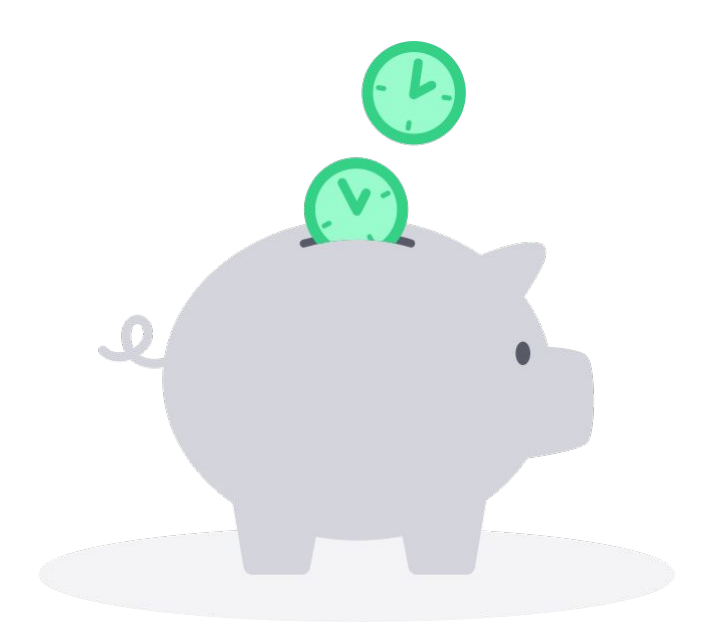

#### Daně Vaše výdělky

- Na účet dostanete všechny své výdělky, proto je potřeba z nich odvádět potřebné daně
- Doporučujeme se poradit s účetním nebo daňovým poradcem

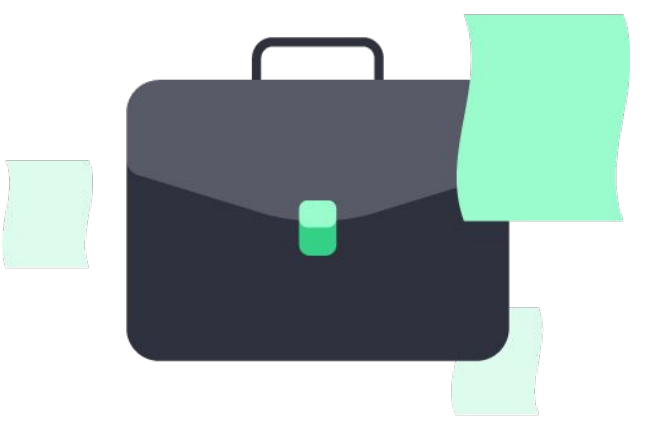

Společnost Bolt Food zpracovává vaše výdělky s celkovou sumou a nebere si žádnou provizi, poplatek ani neodečítá žádné daně. To znamená, že jste povinni odvádět daně sami. Za správné odvedení daní, které musíte zaplatit státu nesete vlastní zodpovědnost a společnost Bolt Food v tomto procesu nepodniká žádné kroky.

# Výbava kurýra

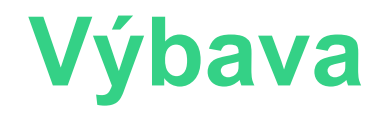

#### Je vaší zodpovědností udržovat vše čisté a v pořádku!

- Termotaška
- Bolt Food vám odečte z výdělků z prvního týdne depozit za termotašku ve výši 1000 Kč
- Pokud se rozhodnete spolupráci ukončit, kontaktujte nás na <u>cz-food@bolt.eu</u> a domluvíme se na dalším postupu

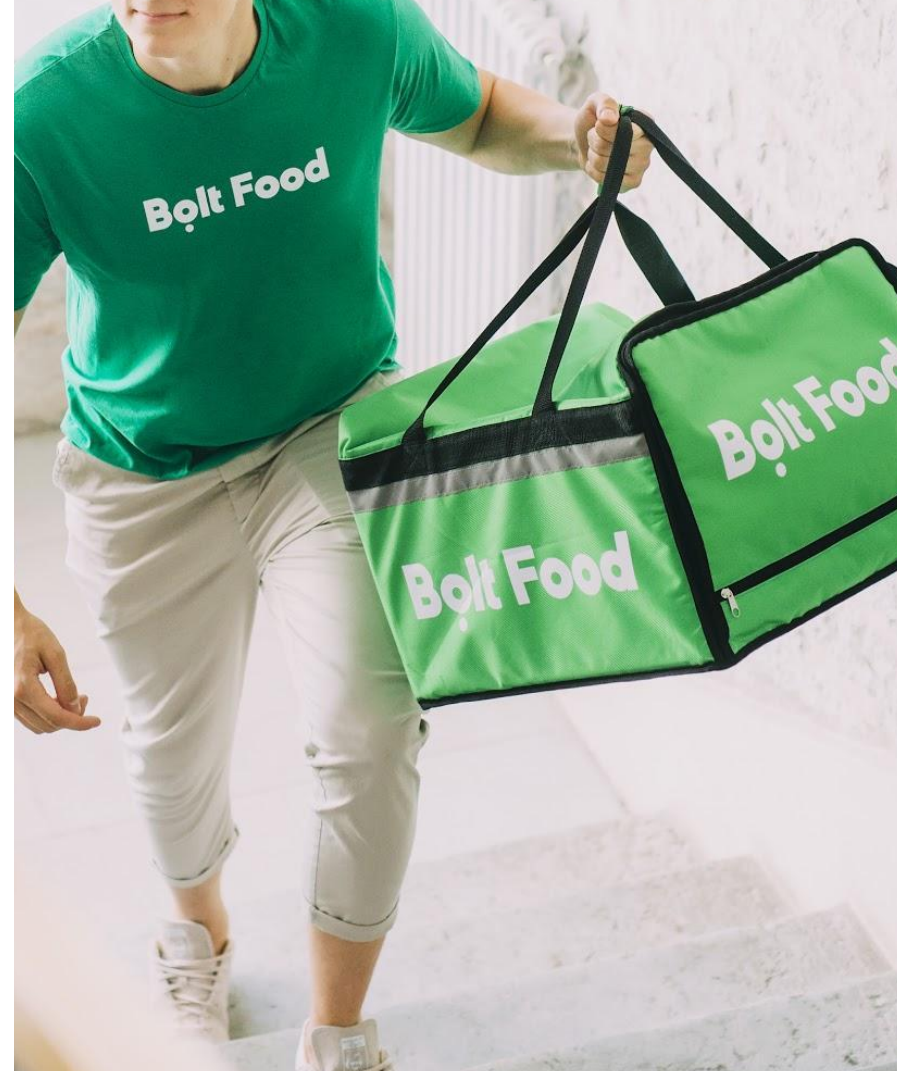

# Užitečné tipy

## Užitečná doporučení

- Používejte externí nabíječku powerbanka
  - Aplikace a navigace spotřebují více baterie než při běžném používání
- Prostudujte si podrobně aplikaci ať víte, na co v případě potřeby kliknout
- Mějte pozitivní přístup k restauracím, zákazníkům i dalším kurýrům :)

### Nepovolené chování Toto je zakázané!

- Pít alkohol nebo kouřit v oblečení nebo s taškou Bolt Food
- Jezdit nepovolenou rychlostí nebo jinak porušovat pravidla provozu a předpisy
- Dotýkat sa nebo otevírat jídlo (neotevírejte tašky od restaurací)
- Nikdy nepokládajte vaší tašku na zem, pokud to nevyžaduje zákazník

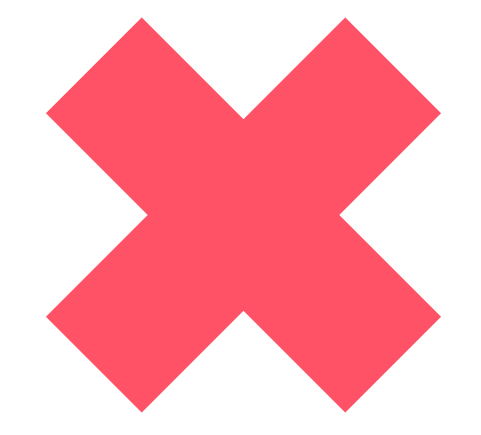

Hygiena a zdraví

### Zdraví

- Nepracujte, pokud se necítíte zdravotně v pořádku
   > zůstaňte doma
- Myjte a dezinfikujte si ruce
- Bolt Food má právo vyžádat si od kurýrů tzv. potravinářské průkazy

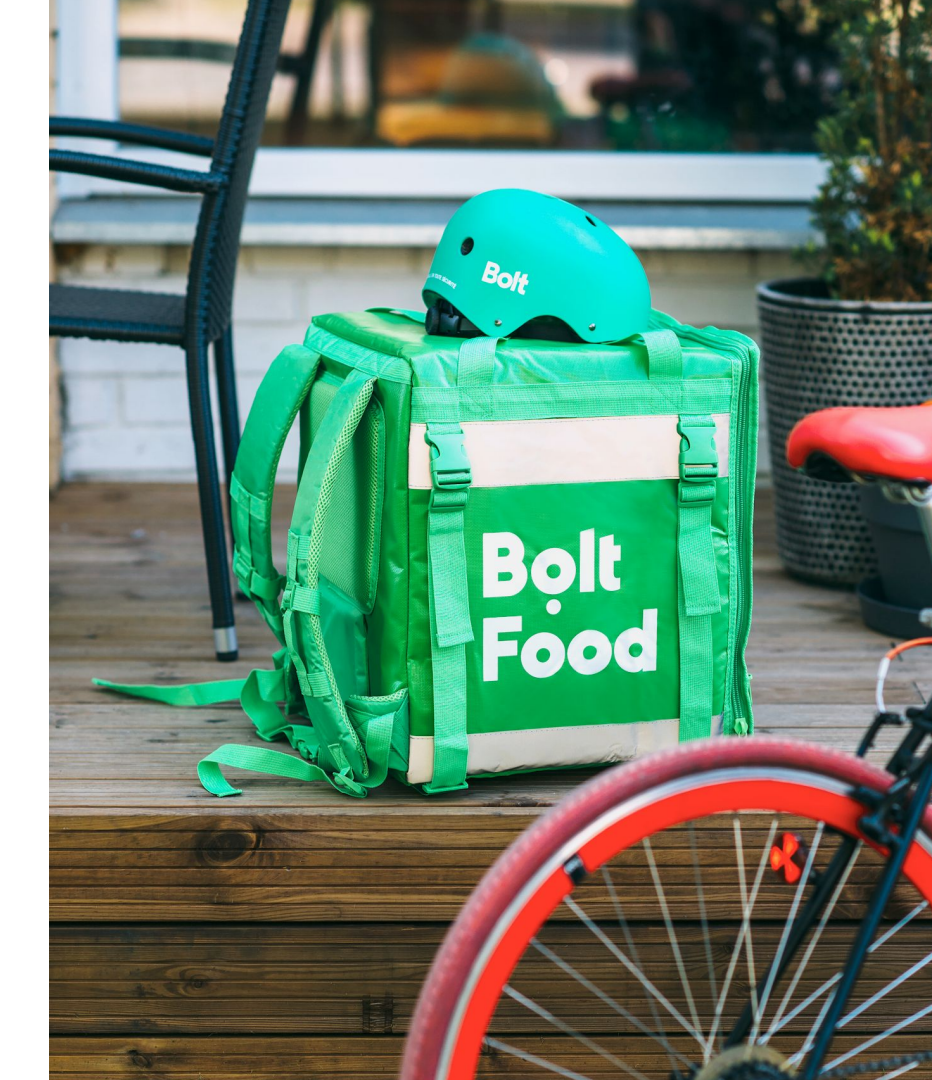

## Tašky / boxy

- Prosíme, udržujte tašky / boxy
  čisté a pravidelně je umývejte
  - Ideálně na konci dne
- Používejte jen prostředky určené na čištění, které nepředstavují žádné zdravotní riziko

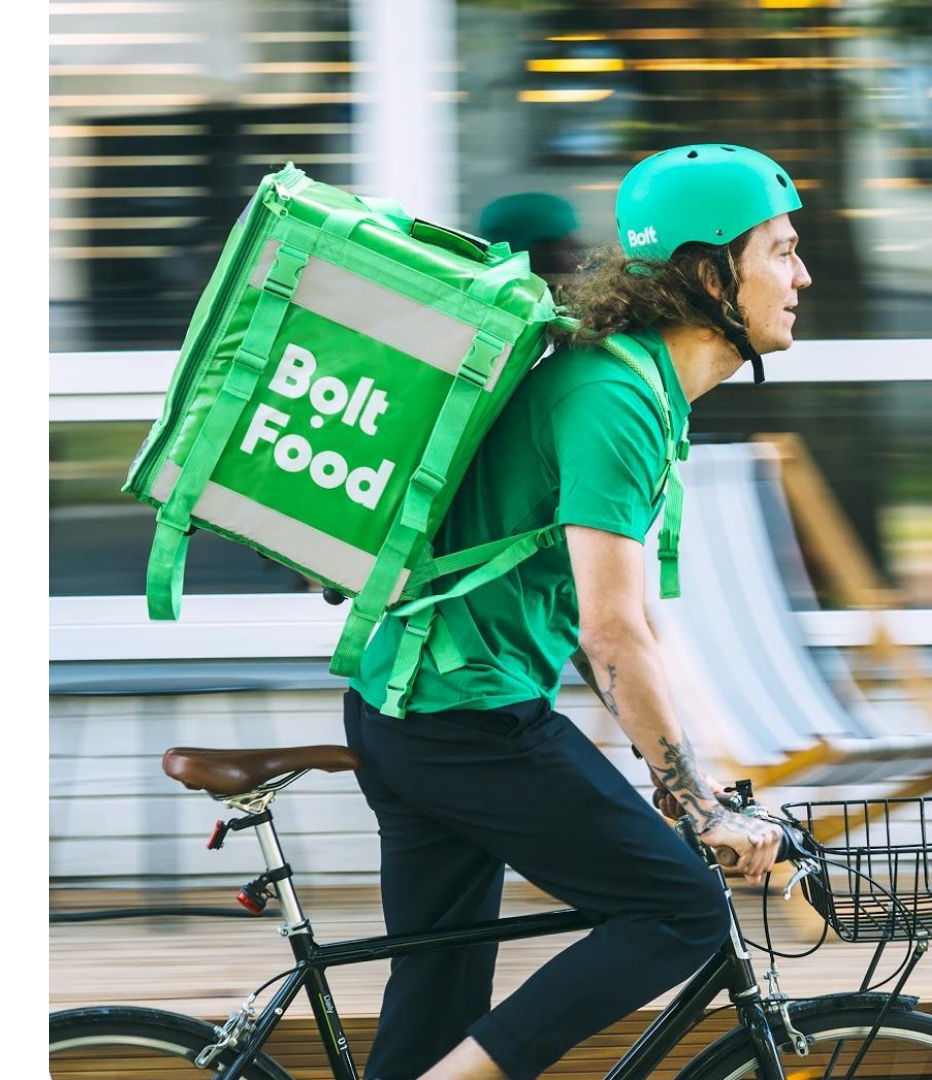

### Vozidlo

- Vozidlo používané na donášku jídla musí být čisté a v dobrém stavu
- V průběhu donášky jídla by s vámi ve vozidle neměla být žádná další osoba

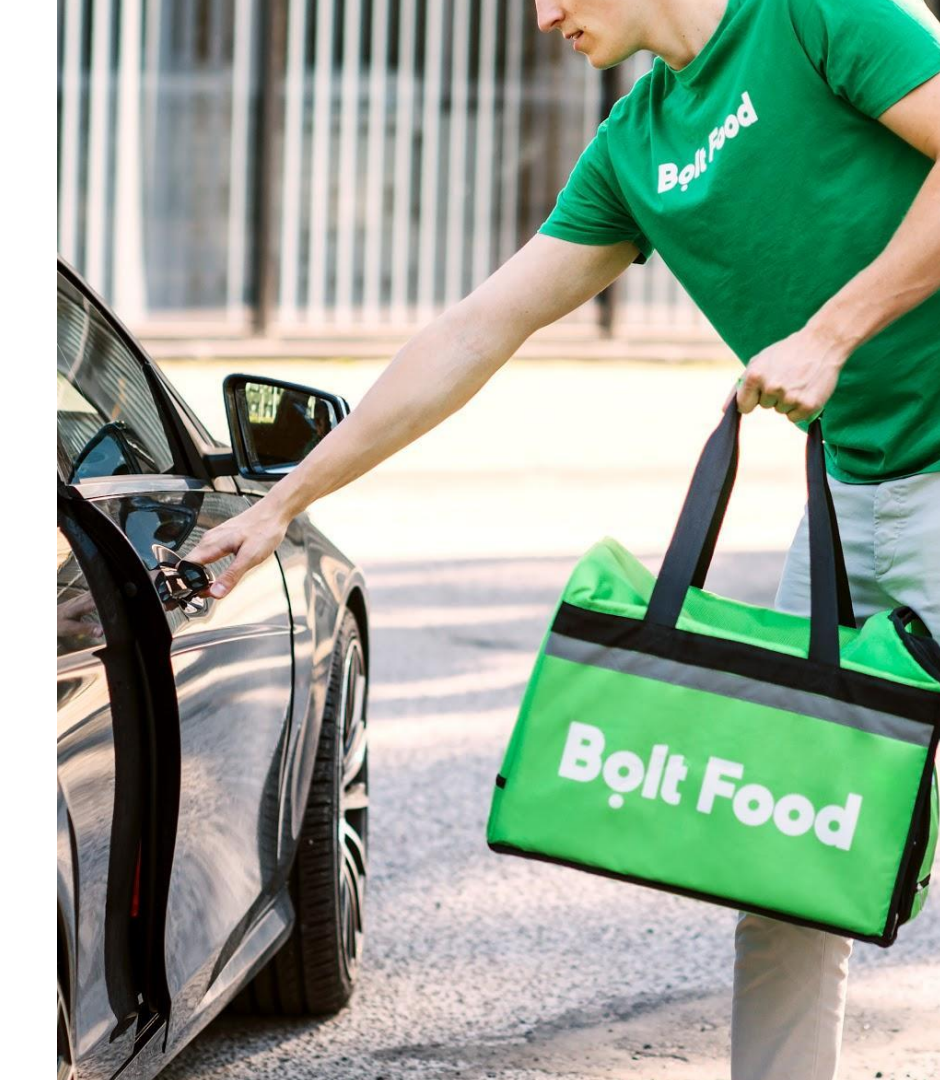

## Náš kanál na Telegramu

### **Telegram kanál** Jak ho najdete?

- Stáhněte si applikaci Telegram skrze
  App Store nebo Google Play
- Zaregistrujte vaše telefonní číslo
- Zadejte do vyhledávání Bolt Food Praha nebo klikněte na odkaz:

https://t.me/BFPraha

#### **Telegram kanál** Pravidelné notifikace

Hlavní zdroj informací pro kurýry Bolt Food

- Bonusy
- Tipy jak zvýšit vaše výdělky
- Novinky a doporučení

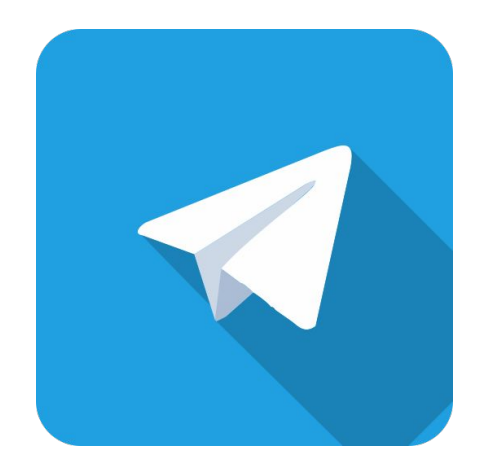

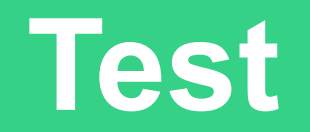

#### Test Už jste téměř na konci

- Máte čas! Nepospíchejte
- Musíte získat alespoň 17 z 20 bodů
- Po úspěšném absolvování testu se můžete přihlásit na dokončení registrace - vyzvednutí boxu a podepsání smlouvy
- Klikněte ZDE pro spuštění testu

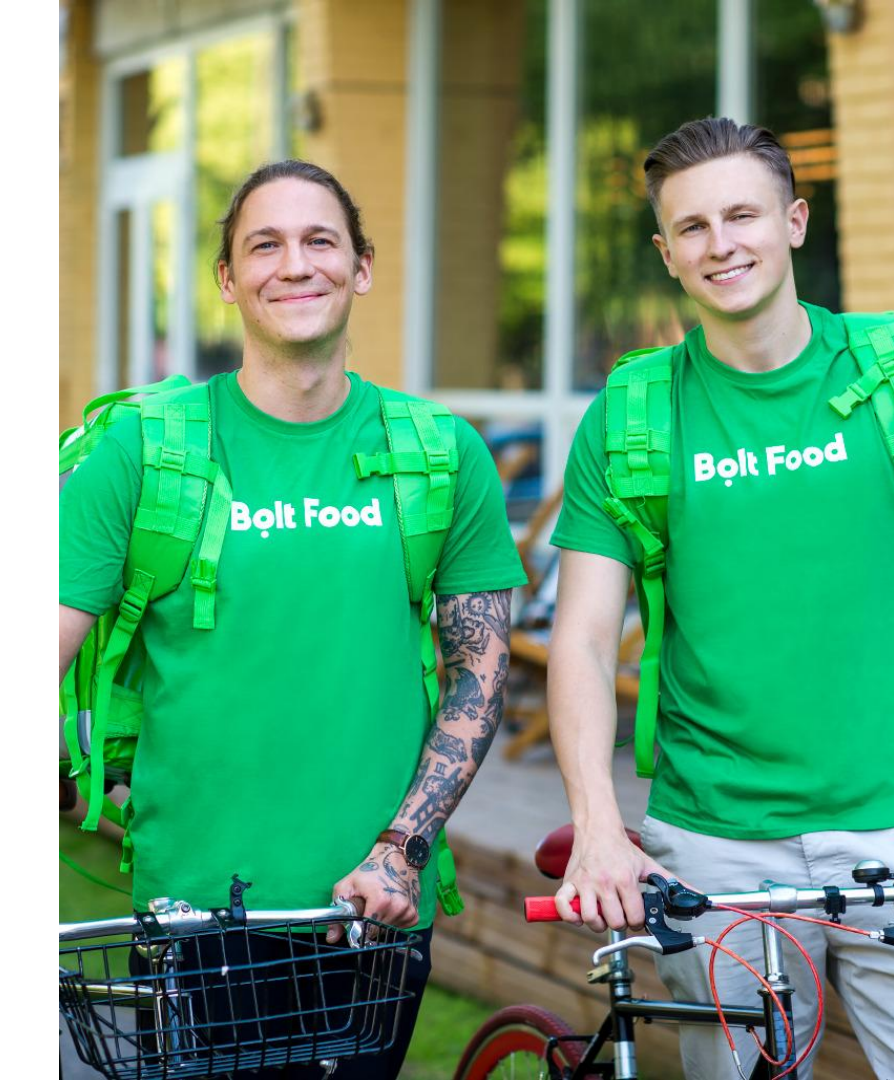
## Ať to jezdí!